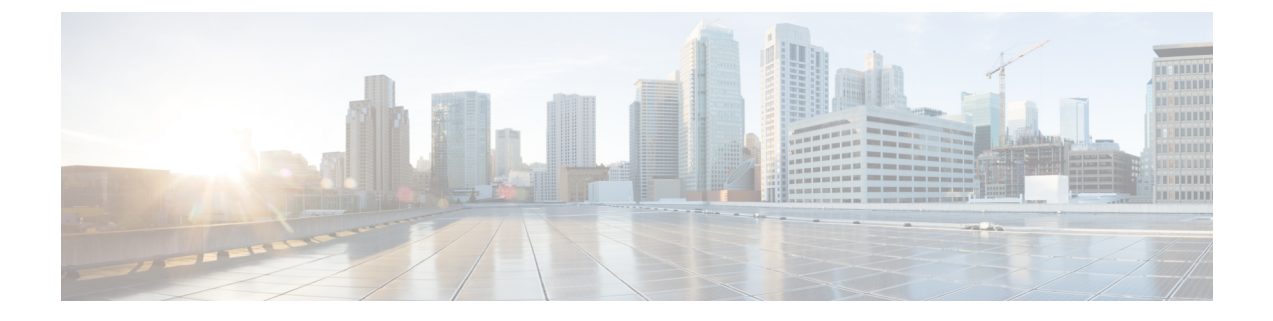

# スパムおよびグレイメールの管理

この章は、次の項で構成されています。

- •スパム対策スキャンの概要 (1ページ)
- メッセージがスパムかどうかスキャンするためのアプライアンスの設定方法(2ページ)
- IronPort スパム対策フィルタリング (4ページ)
- Intelligent Multi-Scan とグレイメール検出の設定 (8ページ)
- •スパム対策ポリシーの定義 (21ページ)
- •スパムフィルタからのアプライアンス生成メッセージの保護 (30ページ)
- •スパム対策スキャン中に追加されるヘッダー (30ページ)
- 誤って分類されたメッセージのシスコへの報告 (31ページ)
- •着信リレー構成における送信者の IP アドレスの決定 (36ページ)
- モニタリングルールのアップデート(46ページ)
- •スパム対策のテスト (47ページ)

## スパム対策スキャンの概要

スパム対策プロセスは、設定するメールポリシーに基づいて着信(および発信)のメールの電子メールをスキャンします。

- ・1つ以上のスキャンエンジンはフィルタモジュールによってメッセージをスキャンします。
- スキャンエンジンは、各メッセージにスコアを割り当てます。スコアが高いほど、メッ セージがスパムである可能性が高くなります。
- •スコアに基づいて、各メッセージは次のいずれかに分類されます。
  - スパムではない電子メール
  - •スパムだと疑われる電子メール
  - •陽性と判定されたスパム
- •結果に基づいてアクションが実行されます。

陽性と判定されたスパム、陽性と疑わしいスパム、または不要なマーケティングメッセージとして識別されたメッセージに対して実行されるアクションは、相互に排他的ではありません。

ユーザのグループのさまざまな処理ニーズに合わせて、さまざまな着信または発信ポリシー で、これらのアクションの数個またはすべてを、さまざまに組み合わせることができます。同 じポリシーで、陽性と判定されたスパムと陽性と疑わしいスパムを別々に扱うことができま す。たとえば、陽性と判定されたスパムであるメッセージをドロップする一方で、陽性と疑わ しいスパム メッセージを隔離する必要がある場合があります。

各メールポリシーで、カテゴリの複数のしきい値を指定し、各カテゴリに対して実行するアク ションを指定できます。異なるメールポリシーに異なるユーザを割り当て、各ポリシーに対し て異なるスキャンエンジン、スパム定義しきい値、スパム処理アクションを定義できます。

(注) スパム対策スキャンの適用方法および適用時期の詳細については、電子メールパイプラインと セキュリティ サービスを参照してください。

#### 関連項目

スパム対策ソリューション (2ページ)

## スパム対策ソリューション

Cisco アプライアンスは次のスパム対策ソリューションを提供します。

- IronPort スパム対策フィルタリング (4ページ)。
- Intelligent Multi-Scan とグレイメール検出の設定 (8ページ).

Cisco アプライアンスの両方のソリューションを認可して有効にできますが、特定のメールポ リシーでは1つしか使用できません。ユーザのグループごとに異なるスパム対策ソリューショ ンを指定できます。

# メッセージがスパムかどうかスキャンするためのアプラ イアンスの設定方法

手順

|       | コマンドまたはアクション                                     | 目的                                                                                   |
|-------|--------------------------------------------------|--------------------------------------------------------------------------------------|
| ステップ1 | Eメールセキュリティアプライアンス<br>のスパム対策スキャニングをイネーブ<br>ルにします。 | (注) この表の残りの手順は、両方<br>のスキャン エンジンにオプ<br>ションに適用されます。                                    |
|       |                                                  | Cisco IronPort Anti-Spam および<br>Intelligent Multi-Scan の両方のライセン<br>スキーがある場合は、アプライアンス |

|               | コマンドまたはアクション                                                                                                    | 目的                                                                                                 |
|---------------|----------------------------------------------------------------------------------------------------|----------------------------------------------------------------------------------------------------|
|               |                                                                                                    | の両方のソリューションをイネーブル<br>にできます。                                                                        |
|               |                                                                                                    | • IronPort スパム対策フィルタリング<br>(4 ページ)                                                                 |
|               |                                                                                                    | • Intelligent Multi-Scan とグレイメー<br>ル検出の設定 (8ページ)                                                   |
| ステップ2         | ローカルの E メール セキュリティ ア<br>プライアンスからスパムを隔離する<br>か、または、セキュリティ管理アプラ<br>イアンスの外部隔離を使用するかどう<br>かを設定します。                                                                               | ・ローカルのスパム隔離の設定<br>・外部スパム隔離の操作                                                                      |
| ステップ <b>3</b> | メッセージのスパムをスキャンする<br>ユーザ グループを定義します。                                                                                                    | 送信者および受信者のグループのメー<br>ル ポリシーの作成                                                                     |
| ステップ4         | 定義したユーザグループのスパム対策<br>スキャン ルールを設定します。                                                                                                    | スパム対策ポリシーの定義 (21ページ)                                                                               |
| ステップ5         | 特定のメッセージに対する Cisco<br>Anti-Spam スキャンをスキップし、<br>skip-spamcheck アクションを使用する<br>メッセージフィルタを作成します。                                                                                 | アンチスパムシステムのバイパスアク<br>ション                                                                           |
| ステップ6         | (推奨) SenderBase レピュテーション<br>スコアに基づいて接続を拒否しない場<br>合でも、SenderBase レピュテーション<br>スコアを各受信メールフローポリシー<br>にイネーブルにします。                                                                 | 各受信メールフローポリシーで、[フ<br>ロー制御にSenderBaseを使用(Use<br>SenderBase for Flow Control)]がオンに<br>なっていることを確認します。 |
|               |                                                                                                    | 「メールノローホリシーを使用した者<br>信メッセージのルールの定義」を参照<br>してください。                                                  |
| ステップ1         | Eメールセキュリティアプライアンス<br>が着信電子メールを受信するために外<br>部送信者に直接接続しない代わりに、<br>メール交換、メール転送エージェン<br>ト、ネットワークの他のマシンから<br>メッセージを受信する場合は、リレー<br>された着信メッセージに元の送信者の<br>IP アドレスが含まれていることを確認<br>します。 | 着信リレー構成における送信者のIPア<br>ドレスの決定 (36 ページ)                                                              |

|         | コマンドまたはアクション                                                                                    | 目的                                                                                                    |
|---------|-------------------------------------------------------------------------------------------------|----------------------------------------------------------------------------------------------------|
| ステップ8   | アプライアンスで正しく生成されたア<br>ラートや他のメッセージがスパムとし<br>て間違って識別されないようにしま<br>す。                                | スパムフィルタからのアプライアンス<br>生成メッセージの保護 (30ページ)                                                                                                    |
| ステップ9   | <ul> <li>(任意)メッセージ内の悪意のある</li> <li>URL に対する保護を強化するため、</li> <li>URLフィルタリングをイネーブルにします。</li> </ul> | URL フィルタリングを有効にする                                                                                                    |
| ステップ 10 | 設定をテストします。                                                                                      | スパム対策のテスト (47 ページ)                                                                                                    |
| ステップ11  | (任意)サービスの更新を設定します<br>(スパム対策ルールも含め)。                                                             | 両方のスパム対策ソリューションのス<br>キャン ルールが Cisco 更新サーバから<br>デフォルトで取得されます。<br>・サービス アップデート<br>・プロキシサーバを経由したアップ<br>デート<br>・アップグレードおよびアップデー<br>トをダウンロードするためのサー<br>バ設定 |

# IronPort スパム対策フィルタリング

関連項目

- 評価キー (4ページ)
- Cisco Anti-Spam: 概要 (5ページ)
- IronPort Anti-Spam スキャンの設定 (6ページ)

評価キー

Ciscoアプライアンスには、Cisco Anti-Spam ソフトウェアの30日間有効な評価キーが付属して います。このキーは、システムセットアップウィザードまたは[セキュリティサービス (Security Services)]>[IronPort Anti-Spam]ページ (GUI)か、systemsetup コマンドまたは antispamconfig コマンド (CLI)で、ライセンス契約書を受諾して初めてイネーブルになります。デフォルト では、ライセンス契約書に同意すると、デフォルト着信メールポリシーに対して Cisco Anti-Spam がイネーブルになります。設定した管理者アドレス (システム設定ウィザード、手順2:シス テムを参照)に対して、Cisco Anti-Spam のライセンスの期限が 30日後に切れることを通知す るアラートの送信も行われます。アラートは、期限切れの30、15、5、および0日前に送信さ れます。30日間の評価期間後もこの機能を有効にする場合の詳細については、Ciscoの営業担当者にお問い合わせください。残りの評価期間は、[システム管理(System Administration)]> [ライセンスキー(Feature Keys)]ページを表示するか、または featurekey コマンドを発行する ことによって確認できます。(詳細については、ライセンスキーを参照してください)。

## Cisco Anti-Spam: 概要

IronPort Anti-Spamでは、スパム、フィッシング、ゾンビ攻撃などの既知のあらゆる脅威に対応 するだけでなく、「419」詐欺など検出が難しく、少量で、短期間の電子メール脅威にも対応 します。さらに、IronPort Anti-Spamでは、ダウンロード URL または実行ファイルを介して不 正なコンテンツを配布するスパム攻撃など、新しい脅威や混合された脅威を識別します。

これらの脅威を特定するには、IronPort Anti-Spam はそのメッセージ コンテンツの完全なコン テキスト、メッセージの構築方法、送信者のレピュテーション、メッセージでなどによりアド バタイズされる Web サイトのレピュテーションを検査します。IronPort Anti-Spam は世界最大 の電子メールおよび Web モニタリング ネットワークである SenderBase を最大限に活用する電 子メールおよび Web レピュテーション データを組み合わせ、開始と同時に新しい攻撃を検出 します。

IronPort Anti-Spam は次の分野における 100,000 以上のメッセージ属性を分析します。

- ・電子メールレピュテーション:このメッセージの送信者は誰か。
- •メッセージの内容:このメッセージに含まれている内容は何か。
- ・メッセージ構造:このメッセージはどのように構築されているか。
- •Web レピュテーション:遷移先はどこか。

多次元的な関係を分析することにより、精度を維持しながら、システムは多様な脅威を検出で きます。たとえば、正規金融機関から送信されたと断言する内容を持ちながら、消費者向けの ブロードバンドネットワークに属している IP アドレスから送信されたメッセージや、「ゾン ビ」PC によってホストされている URL を含むメッセージは、疑わしいメッセージであると見 なされます。これとは対照的に、肯定的なレピュテーションが与えられている製薬会社からの メッセージは、スパムとの関連性が強い単語を含んでいたとしても、スパムであるとタグ付け されません。

#### 関連項目

- 国際地域のスパムのスキャン (5ページ)
- URL 関連の保護および制御

### 国際地域のスパムのスキャン

Cisco Anti-Spam は世界的に有効な、ロケール固有コンテンツ対応の脅威検出技術を使用しま す。また、リージョナル ルール プロファイルを使用して特定の地域のスパム対策スキャンを 最適化できます。

・米国以外の特定の地域から大量のスパムを受信すると、リージョナルルールプロファイルを使用してその地域のスパムを停止することもできます。

たとえば、中国および台湾で受信するスパムでは、繁体字および簡体字の割合が高くなり ます。中国語のリージョナルルールは、このタイプのスパムに合わせて最適化されていま す。主に中国本土、台湾、香港のメールを受信する場合、シスコでは、スパム対策エンジ ンに含まれる中国のリージョナル ルール プロファイルを使用することを強く推奨してい ます。

スパムが米国または他の特定の地域から主に来る場合、スパムの他のタイプの検出率を低下する可能性があるため、リージョナルルールをイネーブルにしないでください。これは、リージョナルルールプロファイルが特定地域向けスパム対策エンジンを最適化するためです。

IronPort Anti-Spam スキャンを設定するときにリージョナル ルール プロファイルをイネーブル にできます。

#### 関連項目

• IronPort Anti-Spam スキャンの設定 (6ページ)

## IronPort Anti-Spam スキャンの設定

 (注) IronPort Anti-Spam をシステム セットアップ時に有効にすると、グローバル設定のデフォルト 値を使用し、デフォルトの着信メール ポリシーで有効にされます。

はじめる前に

 リージョナルスキャンを使用するかどうかを設定します。国際地域のスパムのスキャン (5ページ)を参照してください。

#### 手順

- ステップ1 [セキュリティサービス (Security Services)]>[IronPort Anti-Spam] を選択します。
- ステップ2 システム セットアップ ウィザードで [IronPort Anti-Spam] をイネーブルにしなかった場合:
  - a) [有効 (Enable)] をクリックします。
  - b) ライセンス契約書ページの下部にスクロールし、[承認(Accept)]をクリックしてライセンス契約に合意します。
- ステップ3 [グローバル設定を編集(Edit Global Settings)]をクリックします。
- ステップ4 [IronPort Anti-Spamスキャニングを有効にする (Enable IronPort Anti-Spam Scanning)] チェック ボックスを選択します。

このボックスをオンにすると、アプライアンスの機能がグローバルにイネーブルになります。

ステップ5 スパム送信者から続々と送信される大量メッセージをスキャンする能力を備えながらも、アプ ライアンスのスループット最適化を図るため、Cisco Anti-Spam によるメッセージのスキャンの しきい値を設定します。

| オプション                                               | 説明                                                                                                    |  |  |
|-----------------------------------------------------|----------------------------------------------------------------------------------------------------|--|--|
| メッセージのスキャンのし<br>きい値(Message Scanning<br>Thresholds) | <ol> <li>[次のサイズより小さい場合は常にメッセージをスキャン<br/>(Always scan messages smaller than)]に値を入力します。推<br/>奨値は1 MB以下です。「初期終了」の場合を除き、always<br/>scanサイズより小さいメッセージは完全にスキャンします。<br/>このサイズより大きいメッセージは、never scan サイズより<br/>小さい場合、部分的にスキャンします。</li> </ol>   |  |  |
|                                                     | always scan メッセージ サイズは 3 MB を超えないようにし<br>てください。値が大きくなると、パフォーマンスが低下する<br>可能性があります。                                                                                                    |  |  |
|                                                     | <ol> <li>[次のサイズより大きい場合はメッセージをスキャンしない<br/>(Never scan messages larger than)]に値を入力します。推奨<br/>値は2 MB以下です。このサイズより大きいメッセージは<br/>Cisco Anti-Spam によってスキャンされず、<br/>X-IronPort-Anti-Spam-Filtered: true というヘッダーはメッセー<br/>ジに追加されません。</li> </ol> |  |  |
|                                                     | never scan メッセージ サイズは 10 MB を超えないようにし<br>てください。値が大きくなると、パフォーマンスが低下する<br>可能性があります。                                                                                                    |  |  |
|                                                     | always scan サイズより大きいか、または never scan サイズより小さいメッセージについては、限定的な高速スキャンを実行します。                                                                                                    |  |  |
|                                                     | (注) アウトブレイクフィルタの最大メッセージサイズ<br>が Cisco Anti-Spam の always scan メッセージよりも<br>大きい場合、アウトブレイクフィルタの最大サイ<br>ズよりも小さいメッセージは完全にスキャンされ<br>ます。                                                                                                    |  |  |
| 1つのメッセージのスキャ                                        | メッセージをスキャンするときにタイムアウトを待機する秒数                                                                                                    |  |  |
| for Scanning Single Message)                        | を入力します。<br>1~120の整数を入力します。デフォルト値は60秒です。                                                                                                    |  |  |
| リージョナル スキャン<br>(Regional Scanning)                  | リージョナル スキャンをイネーブルまたはディセーブルにしま<br>す。該当する場合は、地域を選択します。                                                                                                    |  |  |
|                                                     | 指定した地域から大量の電子メールを受信した場合にのみこの<br>幾能をイネーブルにします。この機能では特定のリージョンに<br>合わせてスパム対策エンジンが最適化されるため、他のタイプ<br>のスパムについては検出率の低下を招くおそれがあります。                                                                                                    |  |  |

ステップ6 変更を送信し、保存します。

I

# Intelligent Multi-Scan とグレイメール検出の設定

このセクションでは、Cisco Intelligent Multi-Scan と、グレイメール検出および安全な配信停止 を設定する方法を説明します。

- Cisco Intelligent Multi-Scan の設定 (8 ページ)
- Intelligent Multi-Scan とグレイメール検出のグローバル設定 (21ページ)
- ・グレイメールの管理 (9ページ)

## Cisco Intelligent Multi-Scan の設定

Cisco Intelligent Multi-Scan では、Cisco Anti-Spam を含めた複数のスキャン対策エンジンを組み 込むことにより、多層スパム対策ソリューションを実現しています。

Cisco Intelligent Multi-Scan によって処理された場合:

- •メッセージは、サードパーティ製スパム対策エンジンによって最初にスキャンされます。
- Cisco Intelligent Multi-Scan は次に、メッセージおよびサードパーティ製エンジンによる判定を Cisco Anti-Spam に渡し、最終判定が下されます。
- Cisco Anti-Spam がスキャンを実行した後、結合された複数のスキャンスコアを AsyncOS に返します。
- Cisco Anti-Spam の低い誤検出率を維持したまま、サードパーティ製スキャンエンジンおよびシスコのスパム対策の結果を組み合わせることで、より多くのスパムが検出されます。

Cisco Intelligent Multi-Scan で使用されるスキャン エンジンの順序は設定できません。Cisco Anti-Spam は、常に最後にメッセージをスキャンするエンジンであり、サードパーティ製エン ジンによってスパムであると判定されたメッセージを Cisco Intelligent Multi-Scan がスキップすることはありません。

Cisco Intelligent Multi-Scan を使用すると、システムのスループットが低下する場合があります。 詳細については、シスコのサポート担当者にお問い合わせください

(注) Cisco Intelligent Multi-Scan 機能キーによって、アプライアンスで Cisco Anti-Spam も有効になり ます。その結果、メールポリシーで Cisco Intelligent MultiScan または Cisco Anti-Spam のいずれ かを有効にできるようになります。

C)

**重要** Cisco Intelligent Multi-Scan をシステム セットアップ時にイネーブルにすると、グローバル設定 のデフォルト値を使用し、デフォルトの着信メール ポリシーでイネーブルにされます。

#### 始める前に

この機能のライセンスキーをアクティブにします。ライセンスキーを参照してください。こ れを行った場合にだけ[IronPortインテリジェントマルチスキャン(IronPort Intelligent Multi-Scan)] オプションが表示されます。

#### 手順

- **ステップ1** [セキュリティサービス(Security Services)]>[IMSおよびグレイメール(IMS and Graymail)] を選択します。
- **ステップ2** システム セットアップ ウィザードで Cisco Intelligent Multi-Scan をイネーブルにしていない場合:
  - a) [有効 (Enable)]をクリックします。
  - b) ライセンス契約書ページの下部にスクロールし、[承認(Accept)]をクリックしてライセンス契約に合意します。
- ステップ3 [IMS設定の編集(Edit IMS Settings)]をクリックします。
- **ステップ4** [Intelligent Multi-Scanの有効化(Enable Intelligent Multi-Scan)]のチェックボックスを選択して、アプライアンス全体で機能を有効化します。ただし、メールポリシーの受信者ごとの設定値は依然として有効にする必要があります。
- ステップ5 (任意) [グローバル設定の編集(Edit Global Settings)] をクリックして、メッセージスキャンのしきい値を設定します。グローバル設定の詳細については、Intelligent Multi-Scan とグレイメール検出のグローバル設定(21ページ)を参照してください。
- ステップ6 変更を送信し、保存します。

## グレイメールの管理

- ・グレイメールの概要 (9ページ)
- ・Eメールセキュリティアプライアンスでのグレイメール管理ソリューション(10ページ)
- ・グレイメール管理ソリューションの仕組み(11ページ)
- ・グレイメールの検出および安全な配信停止の設定(14ページ)
- ・グレイメールの検出および安全な配信停止のトラブルシューティング (20ページ)

### グレイメールの概要

グレイメール メッセージとは、ニュースレター、メーリング リストのサブスクリプション、 ソーシャルメディア通知など、スパムの定義に適合しないメッセージです。これらのメッセー ジは、ある時点では役に立ちますが、その後エンドユーザがもはや受信したくないところまで 価値が減少します。 グレイメールとスパムの違いは、エンドユーザが購読していないメッセージであるスパムと異なり、いずれかの時点(エンドユーザが e-コマース Web サイトでニュースレターを購読したり、会議中に組織に連絡先詳細を提供した場合など)でエンドユーザが意図的に電子メール アドレスを提供した点です。

### Eメール セキュリティ アプライアンスでのグレイメール管理ソリューション

E メール セキュリティ アプライアンスのグレイメール管理ソリューションは、統合されたグレイメール スキャン エンジンとクラウド ベースの登録解除サービスの2つのコンポーネントで構成されます。

組織でグレイメール管理ソリューションを使用すると、以下が可能になります。

- ・統合グレイメールエンジンを使用してグレイメールを識別し、適切なポリシー制御を適用します。
- •登録解除サービスを使用して、不要なメッセージを配信停止にする簡単なメカニズムをエンドユーザに提供します。

これらに加えて、グレイメール管理ソリューションでは、組織に以下を提供することもできま す。

- ・エンドユーザへの安全な配信停止オプション。配信停止オプションを模倣することは、よくあるフィッシング技法です。そのため、一般にエンドユーザは、不明な購読解約リンクのクリックに慎重になります。このようなシナリオでは、クラウドベースの登録解除サービスが元の配信停止URIを抽出し、URIのレピュテーションをチェックして、エンドユーザに代わって配信停止プロセスを実行します。これにより、配信停止リンクを装った悪意のある脅威からエンドユーザを保護します。
- ・エンドユーザを対象として統一されたサブスクリプション管理インターフェイス。さまざ まなグレイメール送信者が、ユーザに配信停止リンクを表示するためのさまざまなレイア ウトを使用しています。ユーザは、メッセージ本文で配信停止リンクを探して、配信停止 を行う必要があります。グレイメール送信者に関係なく、グレイメール管理ソリューショ ンは、配信停止リンクを表示するための共通のレイアウトを提供します。
- ・管理者にさまざまなグレイメールカテゴリに対するより良い可視性を提供。グレイメール エンジンでは、各グレイメールを3つのカテゴリに分類し(グレイメールの分類(10ページ)を参照)、管理者はこれらのカテゴリに基づいてポリシー制御を設定できます。
   ・スパムに対する有効性の改善

#### 関連項目

グレイメールの分類(10ページ)

#### グレイメールの分類

グレイメール エンジンでは、各グレイメールを次のいずれかのカテゴリに分類します。

マーケティングメール。Amazon.comからの新たに販売される製品の詳細に関する記事など、プロフェッショナルマーケティンググループから送信された広告メッセージ。

- ・ソーシャルネットワークメール。ソーシャルネットワーク、出会い系/結婚 Web サイト、 フォーラムなどからの通知メッセージ。例として、以下からのアラートなどが挙げられます。
  - •LinkedIn。 関心があると思われるジョブについて
  - CNET Forum。ユーザが投稿に応答した場合。
- ・バルクメール。認識されないマーケティンググループから送信された広告メッセージ(テクノロジーメディア企業の TechTarget からのニュースレターなど)。

### グレイメール管理ソリューションの仕組み

次の手順では、グレイメール管理ソリューションのワークフローを示します。

図1:グレイメール管理ソリューションのワークフロー

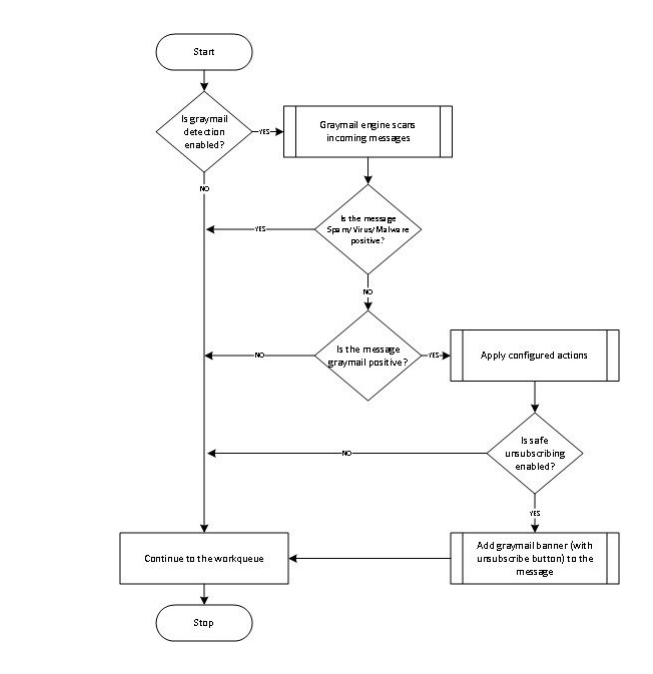

ワークフロー (Workflow)

#### 手順

- **ステップ1** Eメール セキュリティ アプライアンスは、着信メッセージを受信します。
- ステップ2 Eメール セキュリティ アプライアンスは、グレイメール検出がイネーブルかどうかを確認し ます。グレイメール検出が有効になっている場合は、ステップ3に進みます。それ以外の場合 は、ステップ8に進みます。
- ステップ3 Eメールセキュリティアプライアンスは、メッセージがスパム、ウイルス、またはマルウェ ア陽性かどうかを確認します。陽性の場合は、ステップ8に進みます。それ以外の場合は、ス テップ4に進みます。

- **ステップ4** Eメールセキュリティアプライアンスは、メッセージがグレイメールかどうかを確認します。 メッセージがグレイメールの場合は、ステップ5に進みます。それ以外の場合は、ステップ8 に進みます。
- **ステップ5** Eメール セキュリティ アプライアンスは、削除、配信、バウンス、スパム隔離エリアへの隔離など、設定されたポリシー アクションを適用します。
- ステップ6 Eメールセキュリティアプライアンスは、安全な配信停止がイネーブルになっているかどう かを確認します。安全な配信停止が有効になっている場合は、ステップ7に進みます。それ以 外の場合は、ステップ8に進みます。
- ステップ7 Eメール セキュリティ アプライアンスは、配信停止ボタン付きのバナーをメッセージに追加 します。また、Eメール セキュリティ アプライアンスは、メッセージ本文内の既存の配信停 止リンクを書き換えます。
- **ステップ8** Eメール セキュリティ アプライアンスは、電子メールのワーク キューの次の段階でメッセー ジを処理します。

#### 次のタスク

受信から配信へのルーティングまで、電子メールがシステムで処理される様子の概要について は、電子メールパイプラインについてを参照してください。

#### 関連項目

- ・安全な登録解除の仕組み(12ページ)
- •電子メール パイプラインについて

#### 安全な登録解除の仕組み

次のフロー チャートで、安全な配信停止のしくみを示します。

図2:安全な配信停止のワークフロー

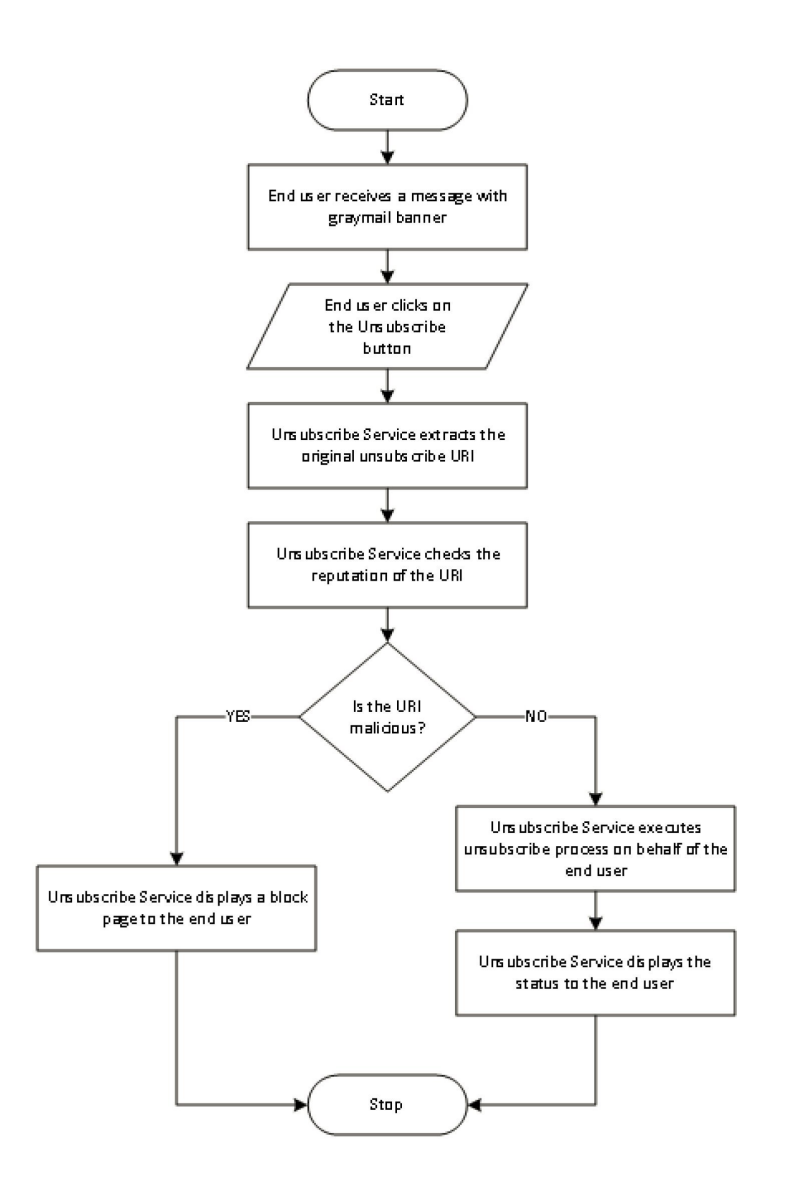

ワークフロー (Workflow)

手順

- ステップ1 エンドユーザがグレイメールバナーを含むメッセージを受信します。
- ステップ2 エンドユーザが [購読解約 (Unsubscribe)] リンクをクリックします。
- ステップ3 登録解除サービスは、元の配信停止 URI を抽出します。
- ステップ4 登録解除サービスは、URIのレピュテーションを確認します。

- ステップ5 URIのレビュテーションに応じて、登録解除サービスは次のいずれかのアクションを実行します。
  - URIに悪意がある場合、登録解除サービスは配信停止プロセスを実行せず、エンドユーザ にブロックページを表示します。
  - URI に悪意がない場合、URI のタイプ(http または mailto)に応じて、登録解除サービス はグレイメール送信者に配信停止要求を送信します。
    - •要求が成功した場合、登録解除サービスはエンドユーザに[登録が解除されました (Successfully unsubscribed)]というステータスを表示します。
    - 最初の配信停止要求が失敗した場合、登録解除サービスは [配信停止プロセスの進行中(Unsubscribe process in progress)] というステータスを表示し、配信停止のステータスを追跡できる URL を示します。

エンドユーザはこの URL を使用して後でステータスを追跡することができます。最 初の試行失敗後、登録解除サービスは4時間の間、定期的に配信停止要求を送信しま す。

エンドユーザが後から配信停止プロセスのステータスを確認した場合、次のようになります。

- ・(最初の試行失敗から)4時間以内にいずれかの要求が成功した場合、登録解除サービスはエンドユーザに[登録が解除されました(Successfully unsubscribed)]というステータスを表示します。
- (最初の試行失敗から)4時間以内にいずれの要求も成功しなかった場合、登録解除 サービスはエンドユーザに[登録できません(Unable to subscribe)]というステータ スを表示し、グレイメールを手動で配信停止するためのURLを示します。

### グレイメールの検出および安全な配信停止の設定

- ・グレイメールの検出と安全な配信停止の要件(15ページ)
- クラスタ構成でのグレイメールの検出および安全な登録解除(15ページ)
- ・グレイメールの検出および安全な配信停止の有効化 (15ページ)
- ・グレイメールの検出と安全な配信停止の着信メールポリシーの設定(16ページ)
- ・グレイメールスキャン中に追加された IronPort-PHdr ヘッダー (17ページ)
- ・メッセージフィルタを使用したグレイメールアクションのバイパス(17ページ)
- ・グレイメールのモニタリング(18ページ)
- グレイメールルールの更新 (19ページ)
- エンドユーザに表示される[登録解除(Unsubscribe)]ページのカスタマイズ(19ページ)
- •エンドユーザのセーフリスト (20ページ)
- ログの表示 (20ページ)

#### グレイメールの検出と安全な配信停止の要件

- ・グレイメールを検出するには、アンチスパムスキャンをグローバルにイネーブルにする必要があります。これにはIronPort Anti-Spam機能、インテリジェントマルチスキャン機能、またはアウトブレイクフィルタのいずれかを使用できます。「スパムおよびグレイメールの管理(1ページ)」を参照してください。
- 安全な配信停止の場合、
  - 安全な配信停止機能キーを追加します。
  - エンドユーザのマシンは、インターネット経由で直接クラウドベースの登録解除サービスに接続できる必要があります。

#### クラスタ構成でのグレイメールの検出および安全な登録解除

グレイメールの検出および安全な配信停止は、マシン レベル、グループ レベルまたはクラス タレベルでイネーブルにできます。

#### グレイメールの検出および安全な配信停止の有効化

#### 手順

- **ステップ1** [セキュリティサービス(Security Services)]>[IMSおよびグレイメール(IMS and Graymail)] を選択します。
- ステップ2 [グレイメール設定 (Graymail Settings)]をクリックします。
- **ステップ3** [グレイメール検出を有効にする(Enable Graymail Detection)] をオンにします。
- ステップ4 [安全な配信停止を有効にする (Enable Safe Unsubscribe)]をオンにします。
- ステップ5 (任意)[自動アップデートを有効にする (Enable Automatic Updates)]をチェックして、エンジンの自動アップデートを有効にします。
   アプライアンスは、アップデートサーバから特定のエンジンに必要なアップデートを取得します。
- ステップ6 [送信 (Submit)]をクリックします。
- ステップ7 (任意)[グローバル設定の編集(Edit Global Settings)]をクリックして、メッセージスキャンのしきい値を設定します。詳細については、Intelligent Multi-Scan とグレイメール検出のグローバル設定(21ページ)を参照してください。
- ステップ8 変更を送信し、保存します。

#### 次のタスク

CLI でグレイメールの検出および安全な配信停止のグローバル設定を構成するには、 imsandgraymailconfig の CLI コマンドを使用します。詳細については、『CLI Reference Guide for AsyncOS for Cisco Email Security Appliances』を参照してください。 グレイメールの検出と安全な配信停止の着信メール ポリシーの設定

#### はじめる前に

グレイメールの検出および安全な配信停止の有効化 (15ページ)

#### 手順

- ステップ1 [メール ポリシー (Mail Policies)]>[受信メール ポリシー (Incoming Mail Policies)]をクリッ クします。
- ステップ2 変更するメール ポリシーの [グレイメール (Graymail)]列のリンクをクリックします。
- **ステップ3**要件に応じて、次のオプションを選択します。
  - グレイメール検出の有効化
  - 安全な配信停止の有効化
  - ・上記のアクションをすべてのメッセージまたは未署名のメッセージのいずれに適用するか を選択します。
    - (注) S/MIME を使用して暗号化されている場合または S/MIME 署名が含まれる場合、 アプライアンスはメッセージを署名済みとみなします。
  - ・さまざまなグレイメールカテゴリ(マーケティングメール、ソーシャルネットワーク メール、およびバルクメール)に対して実行するアクション。
    - ・メッセージの削除、配信、バウンス、または(スパム隔離エリアへの)隔離
      - (注) 安全な配信停止オプションを使用する場合、配信または隔離するアクション を設定する必要があります。
    - •代替ホストへのメッセージの送信
    - •メッセージの件名の変更
    - カスタム ヘッダーの追加
    - •代替エンベロープ受信者へのメッセージの送信
      - (注) グレイメール陽性メッセージを代替エンベロープ受信者に送信する場合、バ ナーは追加されません。
    - メッセージのアーカイブ
      - (注) 検出されたグレイメールのみをモニタする場合、ポリシーごとにグレイメー ル検出を有効にできます。さまざまなグレイメールカテゴリに対するアク ションを設定する必要はありません。このシナリオでは、Eメールセキュリ ティアプライアンスは、検出されたグレイメールに対して何もアクションを 実行しません。

ステップ4 変更を送信し、保存します。

次のタスク

(注) グレイメール検出の発信メールポリシーを設定することもできます。このシナリオでは、安全 な配信停止は設定できないことに注意してください。

CLIでグレイメールの検出および安全な配信停止用のポリシーを設定するには、**policyconfig** を使用します。詳細については、『*CLI Reference Guide for AsyncOS for Cisco Email Security Appliances*』を参照してください。

#### グレイメールスキャン中に追加された IronPort-PHdr ヘッダー

次の場合、グレイメール エンジンによって処理されるすべてのメッセージに、IronPort PHdr ヘッダーが追加されます。

- アプライアンスでグレイメールエンジンがグローバルに有効である。
- ・グレイメールスキャンが特定のメールポリシーに対して有効である。

(注) グレイメール スキャンが特定のメール ポリシーに対して有効に なっていない場合、アプライアンスでグレイメールエンジンがブ ローバルに有効な場合は、すべてのメッセージに IronPort-PHdr ヘッダーが追加されます。

IronPort-PHdr ヘッダーには符号化された独自の情報が含まれており、顧客による復号はできま せん。このヘッダーは、グレイメールの設定に関する問題のデバッグに関する追加情報を提供 します。

 (注) スパム対策エンジンまたはアウトブレイク フィルタが特定のメール ポリシーに対して有効な 場合、IronPort-PHdr ヘッダーは、特定のメール ポリシーを通過するすべてのメッセージに追 加されます。

#### メッセージ フィルタを使用したグレイメール アクションのバイパス

特定のメッセージにグレイメール アクションを適用しない場合、次のメッセージフィルタを 使用してグレイメール アクションをバイパスできます。

| メッセージ フィルタ アクショ<br>ン | 説明                                 |
|----------------------|------------------------------------|
| skip-marketingcheck  | マーケティング メールに対するアクションのバイパス          |
| skip-socialcheck     | ソーシャル ネットワーク メールに対するアクションのバイ<br>パス |

| メッセージ フィルタ アクショ<br>ン | 説明                    |
|----------------------|-----------------------|
| skip-bulkcheck       | バルク メールに対するアクションのバイパス |

次の例では、リスナー "private\_listener" で受信したメッセージは、ソーシャル ネットワーク メールに対するグレイメール アクションをバイパスする必要があること指定しています。

```
internal_mail_is_safe:
if (recv-listener == 'private_listener')
{
    skip-socialcheck
();
}
```

#### グレイメールのモニタリング

次のレポートを使用して、検出されたグレイメールに関するデータを表示できます。

| レポート                                                                                                    | 含まれるグレイメール データ                                                                                                    | 詳細                                   |
|----------------------------------------------------------------------------------------------------|----------------------------------------------------------------------------------------------------|--------------------------------------|
| [概要(Overview)] ページ > [受信<br>メールサマリー(Incoming Mail<br>Summary)]                                                          | グレーメールカテゴリ(マーケティング、<br>ソーシャル、およびバルク)ごとの着信グ<br>レーメールメッセージの数と、グレーメー<br>ルメッセージの総数。                                              | [概要<br>(Overview)]<br>ページ            |
| [受信メール (Incoming Mail)]ペー<br>ジ>[グレーメール メッセージの上<br>位送信者 (Top Senders by Graymail<br>Messages)]                           | グレーメールの上位送信者。                                                                                                    | [受信メール<br>(Incoming<br>Mail)]ペー<br>ジ |
| [受信メール (Incoming Mail)]ペー<br>ジ>[受信メールの詳細 (Incoming<br>Mail Details)]                                                    | グレーメールカテゴリ(マーケティング、<br>ソーシャル、およびバルク)ごとの着信グ<br>レーメール メッセージの数と、すべての<br>IP アドレス、ドメイン名、またはネット<br>ワーク オーナーのグレーメール メッセー<br>ジの総数。   |                                      |
| [受信メール (Incoming Mail)]ペー<br>ジ>[受信メールの詳細 (Incoming<br>Mail Details)]>[送信者プロファイ<br>ル (Sender Profile)] (ドリル ダウ<br>ン ビュー) | グレーメールカテゴリ(マーケティング、<br>ソーシャル、およびバルク)ごとの着信グ<br>レーメール メッセージの数と、指定され<br>た IP アドレス、ドメイン名、またはネッ<br>トワーク オーナーのグレーメール メッ<br>セージの総数。 |                                      |

| レポート                                                                                                    | 含まれるグレイメール データ                                                                                 | 詳細                               |
|----------------------------------------------------------------------------------------------------|------------------------------------------------------------------------------------------------|----------------------------------|
| [内部ユーザ(Internal Users)] ペー<br>ジ>[グレーメールの上位ユーザ<br>(Top Users by Graymail)]                                              | グレーメールを受信する上位エンドユー<br>ザ。                                                                       | [内部ユーザ<br>(Internal<br>Users)]ペー |
| [内部ユーザ(Internal Users)] ペー<br>ジ > [ユーザ メール フローの詳細<br>(User Mail Flow Details)]                                         | グレーメールカテゴリ(マーケティング、<br>ソーシャル、およびバルク)ごとの着信グ<br>レーメール メッセージの数と、すべての<br>ユーザのグレーメールメッセージの総数。       |                                  |
| [内部ユーザ (Internal Users)] ペー<br>ジ>[ユーザメールフローの詳細<br>(User Mail Flow Details)]>[内部<br>ユーザ (Internal User)](ドリルダ<br>ウンビュー) | グレイメールカテゴリ(マーケティング、<br>ソーシャル、およびバルク)ごとの受信グ<br>レイメール メッセージの数と、指定され<br>たユーザのグレイメール メッセージの総<br>数。 |                                  |

AsyncOS 9.5 以降にアップグレード後、メール ポリシーのアンチスパム設定でマーケティング メールのスキャンをイネーブルにした場合は、次の点に注意してください。

- マーケティングメッセージの数は、アップグレードの前後に検出されたマーケティングメッセージの合計です。
- ・グレイメールメッセージの総数には、アップグレードの前に検出されたマーケティング メッセージの数は含まれません。
- 試行されたメッセージの総数には、アップグレードの前に検出されたマーケティングメッセージの数も含まれます。

#### グレイメール ルールの更新

サービスのアップデートをイネーブルにした場合、シスコのアップデート サーバからグレイ メール管理ソリューションのスキャン ルールを取得できます。しかし、一部のシナリオでは (たとえば、サービスの自動アップデートをディセーブルにした場合またはサービスの自動 アップデートが機能していない場合)、グレイメール ルールを手動で更新できます。

グレイメール ルールを手動で更新するには、次のいずれかを実行します。

- Web インターフェイスで、[セキュリティサービス(Security Services)]>[IMSおよびグレ イメール(IMS and Graymail)]ページに移動して[今すぐ更新(Update Now)]をクリッ クします。
- CLI で graymailupdate コマンドを実行します。

既存のグレイメール ルールの詳細を確認するには、Web インターフェイスで [IMSおよびグレ イメール (IMS and Graymail)]ページの [ルールの更新 (Rule Updates)]を確認するか、また は CLI で graymailstatus コマンドを使用します。

#### エンドユーザに表示される[登録解除(Unsubscribe)]ページのカスタマイズ

エンドユーザが配信停止リンクをクリックすると、登録解除サービスにより、配信停止プロセ スのステータスを示すシスコブランドの配信停止ページが表示されます(安全な登録解除の仕 組み (12ページ) を参照)。[セキュリティ サービス (Security Services)]>[ブロックページ カスタマイズ (Block Page Customization)]を使用して、配信停止ページの外観および組織のブ ランディングの表示 (企業ロゴ、連絡先情報など)をカスタマイズできます。この説明につい ては、サイトに悪意がある場合にエンドユーザに表示する通知のカスタマイズを参照してく ださい。

#### エンドユーザのセーフリスト

組織のエンドユーザが自分の電子メールアカウントのセーフリストを設定している場合は、 セーフリストの送信者からのグレイメールメッセージはグレイメールスキャンエンジンによっ てスキャンされません。セーフリストの詳細については、セーフリストおよびブロックリスト を使用した送信者に基づく電子メール配信の制御を参照してください。

#### ログの表示

グレイメールの検出および安全な配信停止情報は、次のログに書き込まれます。

- ・グレイメールエンジンロググレイメールエンジン、ステータス、設定などの情報が含まれます。ほとんどの情報は[情報(Info)]または[デバッグ(Debug)]レベルです。
- ・グレイメールアーカイブアーカイブされたメッセージ(スキャン済みの「アーカイブメッセージ」アクションに関連付けられているメッセージ)が含まれます。この形式は、mbox 形式のログファイルです。
- •メールロググレイメールの検出および安全な配信停止用のバナーの追加についての情報が 含まれます。ほとんどの情報は[情報(Info)]または[デバッグ(Debug)]レベルです。

### グレイメールの検出および安全な配信停止のトラブルシューティング

安全な配信停止を実行できない(20ページ)

安全な配信停止を実行できない

#### 問題

配信停止リンクをクリックした後、エンドユーザに「…を配信停止できません」というメッ セージが表示されます。

#### 解決方法

この問題は、登録解除サービスがエンドユーザの代わりに安全な配信停止を実行できない場合 に発生することがあります。次に、登録解除サービスが安全な配信停止を実行できない一般的 なシナリオをいくつか示します。

- ・配信停止 URI または mailto アドレスが間違っている。
- ・配信停止にエンドユーザのクレデンシャルを要求する Web サイト。
- エンドユーザに自分の電子メールアカウントにログインし、配信停止要求を確認するように要求する Web サイト。
- Web サイトで captcha を解決するよう要求され、登録解除サービスで captcha を解決できない。
- ・インタラクティブな配信停止を必要とする Web サイト。

エンドユーザは [購読解約(Unsubscribe)] ページの下部に表示されている URL を使用して購読解約を手動で行えます。

## Intelligent Multi-Scan とグレイメール検出のグローバル設定

アプライアンスのスループットを最適化するために、Cisco Intelligent Multi-Scan とグレイメー ルによってメッセージをスキャンするしきい値とタイムアウトを設定できます。これらの設定 は、Cisco Intelligent Multi-Scan とグレイメールの設定に共通です。

- **1.** [セキュリティサービス(Security Services)]>[IMSおよびグレイメール(IMS and Graymail)] を選択します。
- 2. [グローバル設定を編集(Edit Global Settings)]をクリックします。
- **3.** Cisco Intelligent Multi-Scan とグレイメール検出でスキャンするしきい値を選択します。 デフォルトの値は次のとおりです。

•512 K 以下は常にスキャンします。

(注) この設定は、グレイメール検出と安全な配信停止には適用されません。

•1 M 超はスキャンしないでください。

4. メッセージをスキャンするときにタイムアウトを待機する秒数を入力します。

秒数を指定する場合は、1~120の整数を入力します。デフォルト値は60秒です。

大部分のユーザでは、スキャンする最大メッセージサイズもタイムアウト値も変更する必要がありません。最大メッセージサイズの設定を小さくして、アプライアンススループットを最適化できる可能性があります。

5. 変更を送信して確定します。

## スパム対策ポリシーの定義

各メールポリシーで、スパムと見なされるメッセージと、これらのメッセージで行われるアク ションを指定します。また、ポリシーが適されるメッセージをスキャンするエンジンを指定し ます。

デフォルトの着信および発信メールポリシーに対して、異なる設定を設定できます。別のユー ザに異なるスパム対策ポリシーが必要な場合は、異なるスパム対策設定を持つ複数のメールポ リシーを使用します。ポリシーごとに1つのスパム対策ソリューションだけをイネーブルにで きます。同じポリシーに両方をイネーブルにすることはできません。

#### はじめる前に

- ・メッセージがスパムかどうかスキャンするためのアプライアンスの設定方法(2ページ)のテーブルの、ここまでのすべてのステップを実行します。
- 次の概念を十分に理解してください。
  - •陽性および陽性と疑わしいスパムのしきい値について (25 ページ)
  - ・設定例:陽性と判定されたスパムに対するアクションと陽性と疑わしいスパムに対するアクション (26ページ)
  - •正規の送信元からの不要なマーケティングメッセージ (26ページ)
  - ・複数のスパム対策ソリューションをイネーブルにした場合:異なるメールポリシーでの異なるスパム対策スキャンエンジンの有効化:設定例 (28ページ)
  - •スパム対策スキャン中に追加されるヘッダー (30ページ)
- 「スパム対策アーカイブ」ログにスパムをアーカイブする場合は、ログも参照してください。
- ・代替メールホストにメッセージを送信する場合は、配信ホスト変更アクションも参照して ください。

#### 手順

ステップ1 [メールポリシー (Mail Policies)]>[受信メールポリシー (Incoming Mail Policies)]ページに 移動します。

または

- ステップ2 [メールポリシー (Mail Policies)]>[発信メールポリシー (Outgoing Mail Policies)]ページに 移動します。
- ステップ3 [スパム対策(Anti-Spam)] 列で、任意のメール ポリシーのリンクをクリックします。
- **ステップ4** [このポリシーのスパム対策スキャンを有効にする(Enable Anti-Spam Scanning for this Policy)] セクションでは、ユーザがポリシーで使用するスパム対策ソリューションを選択します。

表示されるオプションは、イネーブルにしたスパム対策スキャン ソリューションに基づきま す。

デフォルト以外のメールポリシーの場合、デフォルトのポリシーを使用すると、そのページの 他のオプションはディセーブルになります。

このメールポリシーに対してスパム対策スキャンをまとめてディセーブルにすることもできます。

**ステップ5** スパムであることが確実な電子メール、スパムだと疑われる電子メール、およびマーケティン グメッセージの設定を行います。

I

| オプション                                                                                                    | 説明                                                                                                    |
|----------------------------------------------------------------------------------------------------|----------------------------------------------------------------------------------------------------|
| スパムだと疑われ<br>る電子メールのス<br>キャンを有効にす<br>る (Enable<br>Suspected Spam<br>Scanning)<br>マーケティング電<br>子メールのスキャ<br>ンを有効にする<br>(Enable<br>Marketing Email<br>Scanning) | オプションを選択します。<br>陽性と判定されたスパムのスキャンはスパム対策スキャンが有効の場合は<br>常に有効です。                                                                                                    |
| このアクションを<br>メッセージに適用<br>する(Apply This<br>Action to<br>Message)                                                                                             | 陽性と判定されたスパム、陽性と疑わしいスパム、または不要なマーケ<br>ティング メッセージに対する全般的なアクションを選択します。<br>・デリバリ<br>・ドロップ (Drop)<br>・Bounce<br>・検疫 (Quarantine)                                                                                                    |
| (任意)代替ホス<br>トに送信 (Send to<br>Alternate Host)                                                                                                    | <ul> <li>識別されたメッセージを別の宛先メールホスト(SMTPルートまたはDNSに示されているもの以外のメールサーバ)に送信できます。</li> <li>IPアドレスまたはホスト名を入力します。ホスト名を入力すると、Mail Exchange (MX)が最初に検索されます。キーが見つからない場合、DNSサーバのAレコードが使用されます(SMTPルートと同じ)。</li> <li>たとえば、追加の検査のサンドボックスのメールサーバなど、メッセージの方向を変更するにはこのオプションを使用します。</li> <li>重要な詳細情報については、配信ホスト変更アクションを参照してください。</li> </ul> |

I

| オプション                                                          | 説明                                                                                                    |
|----------------------------------------------------------------|----------------------------------------------------------------------------------------------------|
| 件名ヘテキストを<br>追加(Add Text to<br>Subject)                         | 特定のテキスト文字列を前または後に追加して、識別されたメッセージ上<br>の件名のテキストを変更することにより、スパムおよび不要なマーケティ<br>ングメッセージをユーザが識別およびソートしやすくできます。                                                                                                    |
|                                                                | (注) このフィールドでは空白は無視されません。このフィールドに入<br>力したテキストの後ろまたは前にスペース追加することで、オリ<br>ジナルのメッセージ件名と、追加テキストを分けることができま<br>す(追加テキストをオリジナルの件名の前に追加する場合は追加<br>テキストの前、オリジナルの件名の後ろに追加する場合は追加テ<br>キストの後ろにスペースを追加します)。たとえば付加した場<br>合、少数の末尾にスペースを含むテキスト[SPAM]を追加します。 |
|                                                                | [件名ヘテキストを追加(Add Text to Subject)] フィールドでは<br>US-ASCII 文字だけが許可されます。                                                                                                    |
| [詳細オプション                                                       | (Advanced Options)](カスタム ヘッダーとメッセージ配信用)                                                                                                    |
| カスタムヘッダー<br>を追加(オプショ<br>ン)(Add Custom<br>Header<br>(Optional)) | 識別されたメッセージにカスタム ヘッダーを追加できます。<br>[詳細(Advanced)] をクリックし、ヘッダーと値を定義します。<br>カスタム ヘッダーとコンテンツ フィルタを併用することで、陽性と疑わ<br>しいスパム メッセージ内の URL をリダイレクトして Cisco Web セキュリ<br>ティ プロキシ サービスにパススルーするなどのアクションを実行できま                                             |
|                                                                | す。詳細については、カスタムヘッダーを使用して、陽性と疑わしいスパ<br>ム内の URL を Cisco Web セキュリティ プロキシにリダイレクトする:設<br>定例 (27 ページ)を参照してください。                                                                                                    |
| (任意)代替エン<br>ベロープ受信者に<br>送信(Send to an                          | 識別されたメッセージを代替エンベロープ受信者アドレスに送信できます。                                                                                                    |
| Alternate Envelope<br>Recipient)                               | たとえば、スパムであると識別されたメッセージを後で調査するために、<br>管理者のメールボックスにルーティングできます。複数受信者メッセージ<br>の場合は、単一のコピーだけが代替受信者に送信されます。                                                                                                    |
| アーカイブ メッ<br>セージ(Archive<br>Message)                            | 識別されたメッセージを「スパム対策アーカイブ」ログにアーカイブでき<br>ます。この形式は、mbox 形式のログ ファイルです。                                                                                                    |
| スパムしきい値<br>(Spam<br>Thresholds)                                | デフォルトのしきい値を使用するか、陽性と判定されたスパムのしきい値<br>および陽性と疑わしいスパムの値を入力します。                                                                                                    |

ステップ6 変更を送信し、保存します。

#### 次のタスク

発信メールのスパム対策スキャンをイネーブルにした場合は、特にプライベートリスナーに関 連するホストアクセステーブルのスパム対策設定を確認します。メールフローポリシーを使 用した電子メール送信者のアクセス ルールの定義を参照してください。

#### 関連項目

- ・メッセージがスパムかどうかスキャンするためのアプライアンスの設定方法(2ページ)
- •陽性および陽性と疑わしいスパムのしきい値について (25 ページ)
- ・設定例:陽性と判定されたスパムに対するアクションと陽性と疑わしいスパムに対するアクション (26ページ)
- •正規の送信元からの不要なマーケティングメッセージ (26ページ)
- カスタムヘッダーを使用して、陽性と疑わしいスパム内のURLをCiscoWebセキュリティ プロキシにリダイレクトする:設定例 (27ページ)
- 異なるメール ポリシーでの異なるスパム対策スキャン エンジンの有効化:設定例 (28 ページ)

## 陽性および陽性と疑わしいスパムのしきい値について

メッセージがスパムであるかどうかを評価するときに、両方のスパム対策スキャン ソリュー ションは、メッセージの総合スパム評点に達するために何千ものルールを適用します。スコア は、メッセージをスパムとして見なすかどうかを決定するため、該当するメールポリシーで指 定されたしきい値と比較されます。

最高精度では、スパムとして陽性と識別する精度はデフォルトでかなり高く設定されていま す。90~100の範囲のメッセージスコアは、陽性と判定されたスパムであると見なされます。 陽性と疑わしいスパムのデフォルトのしきい値は50です。

- ・陽性と疑わしいスパムのしきい値未満のスコアを持つメッセージは正規のメッセージと見なされます。
- ・陽性と疑わしいスパムのしきい値を超えているが、陽性と識別されたしきい値未満のメッ セージは、スパムの疑いがあると見なされます。

各メールポリシーで陽性および陽性と疑わしいスパムのしきい値をカスタマイズし、組織のス パムの許容レベルを反映するスパム対策ソリューションを設定できます。

50~99の値に陽性と判定されたスパムのしきい値を変更できます。25から陽性と判定されたスパムに指定した値までの範囲の任意の値に、陽性と疑わしいスパムのしきい値を変更できます。

しきい値を変更する場合:

- 低い番号(より積極的な設定)を指定すると、より多くのメッセージをスパムとして識別し、より多くの誤検出が生成される場合があります。これによって、ユーザがスパムを受けるリスクは低くなりますが、スパムとしてマークされた正規のメールを受けるリスクは高くなります。
- より高い数(より保守的な設定)を指定すると、より少ないメッセージをスパムとして識別し、より多くのスパムを配信する可能性があります。これによって、ユーザがスパムを

受けるリスクは高くなりますが、正規のメールがスパムとして除かれるリスクは低くなり ます。理想的には、正しく設定した場合、メッセージの件名はそのメッセージがスパムで ある可能性が高いことを識別し、メッセージは配信されます。

陽性と判定されたスパムと陽性と疑わしいスパムに対して異なるアクションを定義できます。 たとえば、「陽性と判定された」スパムをドロップしますが、「陽性と疑わしい」スパムは隔 離します。

#### 関連項目

- スパム対策ソリューション (2ページ)
- ・設定例:陽性と判定されたスパムに対するアクションと陽性と疑わしいスパムに対するアクション (26ページ)

設定例:陽性と判定されたスパムに対するアクションと陽性と疑わし いスパムに対するアクション

| スパム          | サンプル アクション                                 | サンプル アクション                                                                               |
|--------------|--------------------------------------------|------------------------------------------------------------------------------------------|
|              | (Aggressive)                               | (Conservative)                                                                           |
| 陽性と判定され<br>た | 削除                                         | <ul> <li>・メッセージの件名に「[Positive Spam]」を<br/>追加して配信、または</li> <li>・検疫(Quarantine)</li> </ul> |
| 陽性と疑わしい      | メッセージの件名に<br>「[Suspected Spam]」を追<br>加して配信 | メッセージの件名に「 <sub>[Suspected Spam]</sub> 」を追加<br>して配信                                      |

積極的な例では、陽性と識別されたメッセージをドロップし、スパムの疑いのあるメッセージ だけにタグを付けます。管理者およびエンドユーザは、着信メッセージの件名行を調べて、誤 検出でないかどうかを確認でき、管理者は必要に応じて、陽性と疑わしいスパムのしきい値を 調整できます。

保守的な例では、陽性と判定されたスパムと陽性と疑わしいスパムは、件名を変更して通過されます。ユーザは、陽性と疑わしいスパムおよび陽性と判定されたスパムを削除できます。この方式は、1番目の方式よりも保守的です。

メールポリシーの積極的および保守的なポリシーの詳細については、管理例外を参照してくだ さい。

## 正規の送信元からの不要なマーケティングメッセージ

マーケティング電子メール設定をメールポリシーのアンチスパム設定の下に構成した場合、 AsyncOS 9.5 for Email へのアップグレード後、アンチスパム設定の下のマーケティング電子メール設定は同じポリシーのグレイメール設定の下に移動されます。スパムおよびグレイメールの 管理 (1ページ) を参照してください。

## カスタムヘッダーを使用して、陽性と疑わしいスパム内のURLをCisco Web セキュリティ プロキシにリダイレクトする:設定例

受信者が陽性と疑わしいスパム内のリンクをクリックしたときに、その要求が Cisco Web セキュリティプロキシサービスにルーティングされるように、メッセージ内の URL を書き換えることができます。これにより、クリック時にサイトの安全性が評価され、既知の悪意のあるサイトへのアクセスがブロックされます。

#### はじめる前に

URL フィルタリング機能とその前提条件をイネーブルにしてください。URL フィルタリングの設定を参照してください。

#### 手順

**ステップ1** 陽性と疑わしいスパム メッセージにカスタム ヘッダーを適用します。

- a) [メールポリシー (Mail Policies)]>[受信メールポリシー (Incoming Mail Policies)]を選択 します。
- b) [スパム対策 (Anti-Spam)]列で、ポリシー(デフォルトポリシーなど)のリンクをクリッ クします。
- c) [サスペクトスパムの設定 (Suspected Spam Settings)] セクションで、陽性と疑わしいスパ ムのスキャンをイネーブルにします。
- d) [詳細 (Advanced)]をクリックして、[カスタムヘッダーを追加 (Add Custom Header)]オ プションを表示します。
- e) url redirect などのカスタム ヘッダーを追加します。
- f) 変更を送信し、保存します。
- ステップ2 カスタム ヘッダーを持つメッセージ内の URL をリダイレクトするコンテンツ フィルタを作成 します。
  - a) [メールポリシー (Mail Policies)]>[受信コンテンツフィルタ (Incoming Content Filters)] を選択します。
  - b) [フィルタの追加(Add Filter)]をクリックします。
  - c) フィルタに url redirect という名前を付けます。
  - d) [条件を追加(Add Condition)]をクリックします。
  - e) [その他のヘッダー (Other Header)]をクリックします。
  - f) ヘッダー名 url redirect を入力します。

これが上記で作成したヘッダーと正確に一致することを確認してください。

- g) [ヘッダーが存在(Header exists)]を選択します。
- h) [OK] をクリックします。
- i) [アクションを追加(Add Action)]をクリックします。
- j) [URLカテゴリ(URL Category)]をクリックします。

- k) [利用可能なカテゴリ(Available Categories)]ですべてのカテゴリを選択し、[選択した カテゴリ(Selected Categories)]に追加します。
- [URLに対するアクション(Action on URL)]で、[Cisco Security Proxyにリダイレクト (Redirect to Cisco Security Proxy)]を選択します。
- m) [OK]をクリックします。
- ステップ3 メール ポリシーにコンテンツ フィルタを追加します。
  - a) [メールポリシー (Mail Policies)]>[受信メールポリシー (Incoming Mail Policies)]を選択 します。
  - b) [コンテンツフィルタ (Content Filters)]列で、前の手順で選択したポリシーのリンクをク リックします。
  - a) [コンテンツフィルタを有効にする(Enable Content Filters)]を選択します(選択されてい ない場合)。
  - b) チェックボックスを選択して、url\_filtering コンテンツ フィルタをイネーブルにします。
  - c) 変更を送信し、保存します。

#### 次のタスク

#### 関連項目

- URL のリダイレクト
- ・コンテンツフィルタ

## 異なるメール ポリシーでの異なるスパム対策スキャン エンジンの有 効化:設定例

システムセットアップウィザード(またはCLIのsystemsetupコマンド)を使用すると、Cisco Intelligent Multi-Scan または Cisco Anti-Spam エンジンのいずれかをイネーブルにするオプショ ンが示されます。システムセットアップ中に両方をイネーブルにできませんが、システムセッ トアップが完了した後に[セキュリティサービス (Security Services)]メニューを使用して、選 択しなかったスパム対策ソリューションをイネーブルにできます。

システムのセットアップが終了すれば、[メール ポリシー (Mail Policies)]>[着信メール ポリ シー (Incoming Mail Policies)]ページから着信メール ポリシー用のスパム対策スキャン ソ リューションを設定できます (スパム対策スキャンは、発信メール ポリシーでは通常無効で す)。ポリシーのスパム対策スキャンもディセーブルにできます。

この例では、デフォルトのメールポリシーおよび「パートナー」ポリシーで、陽性スパムおよび陽性と疑わしいスパムを隔離するために Cisco Anti-Spam スキャン エンジンを使用しています。

#### 図 3: メール ポリシー:受信者ごとのスパム対策エンジン

#### **Incoming Mail Policies**

| Find P           | olicies        |                                                                     |                                                                              |                                                   |                        |        |
|------------------|----------------|---------------------------------------------------------------------|------------------------------------------------------------------------------|---------------------------------------------------|------------------------|--------|
|                  |                | Email Address:                                                      |                                                                              | <ul> <li>O Recipient</li> <li>○ Sender</li> </ul> | Find Policies          |        |
| Policie<br>Add I | es<br>Policy   |                                                                     |                                                                              |                                                   |                        |        |
| Order            | Policy Name    | Anti-Spam                                                           | Anti-Virus                                                                   | Content Filters                                   | Virus Outbreak Filters | Delete |
| 1                | Partners       | (use default)                                                       | (use default)                                                                | (use default)                                     | (use default)          | ŵ      |
|                  | Default Policy | IronPort Anti-Spam<br>Positive: Quarantine<br>Suspected: Quarantine | Sophos<br>Encrypted: Deliver<br>Unscannable: Deliver<br>Virus Positive: Drop | Disabled                                          | Enabled                |        |

Key: Default Custom Disabled

パートナーのポリシーを変更して、不要なマーケティングメッセージに対して Cisco Intelligent Multi-Scan とスキャンを使用するには、パートナーの行に対応する [スパム対策(Anti-Spam)] 列のエントリ([デフォルトを使用(Use Default)])をクリックします。

スキャン エンジンに Cisco Intelligent Multi-Scan を選択し、不要なマーケティング メッセージ の検出をイネーブルにする場合は [はい(Yes)]を選択します。不要なマーケティング メッ セージの検出にデフォルト設定を使用します。

次の図は、Cisco Intelligent Multi-Scan と不要なマーケティングメッセージの検出がポリシーで イネーブルに設定されていることを示します。

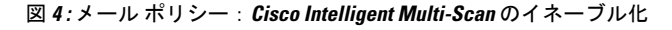

| Anti-Spam Settings                            |                                                                                                    |  |
|-----------------------------------------------|----------------------------------------------------------------------------------------------------|--|
| Policy:                                       | Test                                                                                                    |  |
| Enable Anti-Spam Scanning<br>for This Policy: | Use Settings from Default Policy (IronPort Anti-Spam)     Use IronPort Anti-Spam service     Use IronPort Intelligent Multi-Scan     Spam scanning built on IronPort Anti-Spam.     Disabled |  |
| Positively-Identified Spam Settings           |                                                                                                    |  |
| Apply This Action to Message:                 | Deliver V<br>Send to Alternate Host (optional):                                                                                                    |  |
| Add Text to Subject:                          | Prepend V [SPAM]                                                                                                    |  |
| Advanced                                      | Optional settings for custom header and message delivery.                                                                                                    |  |
| Suspected Spam Settings                       |                                                                                                    |  |
| Enable Suspected Spam Scanning:               | O No O Yes                                                                                                    |  |
| Apply This Action to Message:                 | Deliver V<br>Send to Alternate Host (optional):                                                                                                    |  |
| Add Text to Subject:                          | Prepend 💌 [SUSPECTED SPAM]                                                                                                    |  |
| Advanced                                      | Optional settings for custom header and message delivery.                                                                                                    |  |
| Marketing Email Settings                      |                                                                                                    |  |
| Enable Marketing Email Scanning:              | O No Yes                                                                                                    |  |
| Apply This Action to Message:                 | Deliver 💌<br>Send to Alternate Host (optional):                                                                                                    |  |
| Add Text to Subject:                          | Prepend V [MARKETING]                                                                                                    |  |
| Advanced                                      | Optional settings for custom header and message delivery.                                                                                                    |  |

変更の送信と確定後のメール ポリシーは次のようになります。

#### 図 5: メール ポリシー: Intelligent Multi-Scan がイネーブルにされたポリシー

#### **Incoming Mail Policies**

| Find P  | olicies        |                                                                                                    |               |                         |                        |        |
|---------|----------------|----------------------------------------------------------------------------------------------------|---------------|-------------------------|------------------------|--------|
|         |                | Email Address:                                                                                            |               | ⊙ Recipient<br>○ Sender | Find Policies          |        |
| Policie | Policies       |                                                                                                    |               |                         |                        |        |
| Order   | Policy Name    | Anti-Spam                                                                                                 | Anti-Virus    | Content Filters         | Virus Outbreak Filters | Delete |
| 1       | Partners       | IronPort Intelligent Multi-Scan<br>Positive: Deliver<br>Suspected: Deliver<br>Marketing Messages: Deliver | (use default) | (use default)           | (use default)          | Ŵ      |
|         | Default Policy | IronPort Anti-Spam<br>Positive: Deliver<br>Suspected: Deliver<br>Marketing Messages: Disabled             | Not Available | Disabled                | Not Available          |        |

Key: Default Custom Disabled

# スパムフィルタからのアプライアンス生成メッセージの 保護

Cisco IronPort アプライアンスから自動送信された電子メール メッセージ (メール アラートおよびスケジュール レポートなど)には、誤ってスパムとして識別される可能性のある URL または他の情報が含まれることがあるため、確実に配信されるよう次を実行します。

スパム対策スキャンをバイパスする着信メールポリシーにこれらのメッセージの送信者を含め ます。送信者および受信者のグループのメール ポリシーの作成およびアンチスパム システム のバイパス アクションを参照してください。

# スパム対策スキャン中に追加されるヘッダー

・いずれかのスパム対策スキャンエンジンがメールポリシーでイネーブルにされている場合、そのポリシーを通過した各メッセージは次のヘッダーをメッセージに追加します。

X-IronPort-Anti-Spam-Filtered: true

X-IronPort-Anti-Spam-Result

2番目のヘッダーには、メッセージのスキャンに使用されたルールとエンジンのバージョ ンをシスコサポートで識別するための情報が含まれます。結果の情報は、符号化された独 自の情報であり、顧客による復号は可能ではありません。

- Cisco Intelligent Multi-Scan では、サードパーティ製アンチスパムスキャンエンジンからの ヘッダーも追加します。
- ・陽性と判定されたスパム、陽性と疑わしいスパム、不要なマーケティングメールとして識別される特定のメールポリシーのすべてのメッセージに追加する追加のカスタムヘッダーを定義できます。スパム対策ポリシーの定義(21ページ)を参照してください。

#### 関連項目

 カスタムヘッダーを使用して、陽性と疑わしいスパム内のURLをCiscoWebセキュリティ プロキシにリダイレクトする:設定例 (27ページ)

## 誤って分類されたメッセージのシスコへの報告

分類が誤っていると思われるメッセージを、分析用にシスコに報告できます。報告されたメッ セージは、製品の精度および有効性を高めるために使用されます。

誤って分類されたメッセージは、次のカテゴリに属するものを報告いただけます。

- 検出されなかったスパム
- スパムとしてマークされたがスパムではないメッセージ
- 検出されなかったマーケティングメッセージ
- マーケティングメッセージとしてマークされたがマーケティングメッセージではないメッ セージ
- •検出されなかったフィッシング メッセージ

#### 関連項目

- ・誤って分類されたメッセージのシスコへの報告方法 (31ページ)
- •送信を追跡する方法 (36ページ)

## 誤って分類されたメッセージのシスコへの報告方法

#### はじめる前に

誤って分類されたメッセージをシスコに報告する前に、次の手順を実行する必要があります。 この手順は一度だけ実行してください。

#### 手順

- ステップ1 組織内すべてのアプライアンスに共通の登録 ID を設定します。登録 ID は、特定の組織に属している Cisco E メール セキュリティ ゲートウェイから行われた送信を識別するための一意の ID です。
  - 1. Web インターフェイスを使用してアプライアンスにログインします。
  - [システム管理 (System Administration)]>[電子メール送信およびトラッキング ポータル 登録 (Email Submission and Tracking Portal Registration)]に移動します。
  - **3.** アプライアンスがクラスタの一部である場合は、モードをクラスタレベルに設定します。
  - **4.** [登録 ID の設定 (Set Registration ID)] をクリックします。

- 5. [登録 ID (Registration ID)]フィールドに値を入力します。入力する値は、16 文字以上 48 文字以下として、英数字、ハイフン(-)、およびアンダースコア(\_)のみで構成する必 要があります。
- 6. 変更を送信し、保存します。
- 7. アプライアンスがクラスタの一部ではない場合、組織内すべてのアプライアンスでステップ1~6を繰り返す必要があります。

CLI で portal registration config コマンドを使用して登録 ID を設定することもできます。

- ステップ2 シスコ電子メール送信およびトラッキングポータルでの管理者としての登録は、次のいずれかの方法で実行できます。シスコ電子メール送信およびトラッキングポータルは、電子メール管理者が間違って分類されたメッセージをシスコに報告して追跡できる Web ベースのツールです。
  - シスコ電子メール送信およびトラッキングポータルは Web ベースのツールであり、
     電子メール管理者は誤って分類されたメッセージをシスコに報告してそれらを追跡できます。
    - ・組織内で初めてポータルにアクセスする管理者である場合の登録:
      - シスコのクレデンシャルを使用してシスコ電子メール送信およびトラッキングポータ ル (https://email-submission.cisco.com) にログインします。
      - 電子メール送信およびトラッキングポータルで、[新しい登録IDを登録する(Register a new Registration ID)]を選択し、ステップ1で作成した登録 ID を入力して、[登録 (Register)]をクリックします。ここで入力する登録 ID は、アプライアンスでの電子 メール送信およびトラッキングポータルの設定中に入力したのと必ず同じものにしま す。
    - ・組織内の管理者がポータルにすでに登録されている場合の登録:
      - シスコのクレデンシャルを使用してシスコ電子メール送信およびトラッキングポータ ル (https://email-submission.cisco.com) にログインします。
      - 電子メール送信およびトラッキングポータルで、[管理者として登録 (Register as an administrator)]を選択し、ポータルに登録済みの管理者の電子メールアドレスを入力して、[登録 (Register)]をクリックします。

[登録(Register)]をクリックすると、すでにポータルに登録されている管理者に電子メール通知が送信されます。管理者はポータルにログインし、設定パネルで[管理者登録要求(Admin registration requests)]をクリックして、登録要求を許可または拒否する必要があります。

- **ステップ3**シスコ電子メール送信およびトラッキングポータルに登録します。
  - 1. シスコ電子メール送信およびトラッキングポータルに移動します。
  - 2. [構成 (Configuration)]>[ドメイン (Domains)]をクリックします。
  - 3. [新規ドメインを追加(Add new domain)]をクリックします。

4. 組織のドメインを入力して、[追加(Add)]をクリックします。

(注) 必ず有効なドメイン名を入力します。たとえば、example.com は電子メール アドレス user@example.comのドメイン名です。組織内に複数のドメインがある場合は、必ずす べてのドメインを追加します。

ドメインの追加要求は postmaster@domain.com に送信されます。ここで domain.com はこのス テップで入力したドメインを示しています。このドメインからの管理者は、要求を確認して承 認します。

組織が postmaster@domain.com を使用していないか、または管理者に postmaster メールボック スへのアクセス権がない場合には、メッセージフィルタを(すべてのアプライアンス上で)作 成して、SubmissionPortal@cisco.com から postmaster@domain.com に送信されるメッセージを 別の電子メール アドレスにリダイレクトします。次に示すのは、サンプルのメッセージフィ ルタです。

```
redirect_postmaster: if (rcpt-to == "postmaster@domain.com") AND (mail-from ==
"^SubmissionPortal@cisco.com$") { alt-rcpt-to ("admin@domain.com"); }
```

## 誤って分類されたメッセージのシスコへの報告方法

詳細については、https://www.cisco.com/c/en/us/support/docs/security/email-security-appliance/ 200648-ESA-FAQ-How-to-work-with-Cisco-Email-Su.htmlを参照してください。

#### 手順

- ステップ1 誤って分類されたメッセージのシスコへの報告方法 (31ページ)の「はじめる前に」の項に 記載されている手順を実行します。
- ステップ2 誤って分類されたメッセージをシスコに報告するには、次の方法のいずれかを使用します。
  - Cisco E メール セキュリティ プラグインの使用 (34 ページ)
  - シスコ電子メール送信およびトラッキングポータルの使用(34ページ)
  - ・ 誤って分類されたメッセージの添付ファイルとしての転送(35ページ)

誤って分類されたメッセージをシスコに報告すると、2時間以内に電子メール通知が届きます。 次に示すのは、電子メール通知の例です。

New Crem Cubmission Dresses

EMAIL SUBMISSION AND TRACKING PORTAL

| Submission ID: | cidG50057a17bdc6c2ab8d4d46b77956dfe2                   |
|----------------|--------------------------------------------------------|
| Subject:       | Extra Tech! Aproveite agora as ofertas do Extra.com.br |
| Submitter:     | SubmissionPortal@cisco.com                             |

電子メール通知が2時間以内に届かない場合は、送信が失敗している可能性があります。トラ ブルシューティングの手順については、ポータルで、[ヘルプ(Help)]>[トラブルシューティ ングの手順(Troubleshooting Instructions)]をクリックしてください。

#### 次のタスク

送信を追跡する方法(36ページ)

### Cisco E メール セキュリティ プラグインの使用

Cisco Email Security Plug-In は、Microsoft Outlook を使用してユーザ(電子メール管理者とエン ドユーザ)が誤って分類されたメッセージをシスコへ報告できるようにするツールです。この プラグインを Microsoft Outlook の一部として展開する場合、レポート メニューが Microsoft Outlook の Web インターフェイスに追加されます。このプラグインのメニューを使用して、 誤って分類されたメッセージをレポートできます。

#### その他の情報

- 次のページから Cisco Email Security Plug-In をダウンロードできます: https://software.cisco.com/portal/pub/download/portal/ select.html?&mdfid=284900944&flowid=41782&softwareid=283090986。
- 詳細については、『Cisco Email Security Plug-In Administrator Guide』http://www.cisco.com/c/ en/us/support/security/email-encryption/products-user-guide-list.htmlを参照してください。

### シスコ電子メール送信およびトラッキング ポータルの使用

シスコ電子メール送信およびトラッキングポータルは、メール管理者が、誤って分類された メッセージをシスコへ報告することができる Web ベースのツールです。管理者は、ポータル を使用して、組織からの送信も追跡できます。

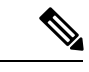

(注) 現在、ポータルを使用して、誤って分類されたスパムメッセージのみ報告できます。

#### 手順

- **ステップ1** シスコのクレデンシャルを使用してシスコ電子メール送信およびトラッキングポータル (https://email-submission.cisco.com) にログインします。
- ステップ2 電子メール送信およびトラッキング ポータルの [送信 (Submissions)] タブで、[新しい送信 (New Submission)] をクリックします。
- ステップ3 誤って分類されたメッセージを選択します。これらのメッセージは EML 形式である必要があり、メッセージの合計サイズが 15 MB を超えてはいけません。

ステップ4 [作成 (Create)]をクリックします。

#### 次のタスク

#### その他の情報

シスコ電子メール送信およびトラッキングポータルの詳細については、次のドキュメントを参照してください。

| 方法                                                          | 参照先:                                                                                                    |
|-------------------------------------------------------------|----------------------------------------------------------------------------------------------------|
| 電子メール送信およびト<br>ラッキング ポータルを使<br>用して、誤って分類された<br>メッセージをシスコに報告 | https://www.cisco.com/c/en/us/support/docs/security/email-security-appliance<br>/117822-qanda-esa-00.html                            |
| シスコ電子メール送信およ<br>びトラッキング ポータル<br>の操作                         | https://www.cisco.com/c/en/us/support/docs/security/email-security-appliance<br>/200648-ESA-FAQ-How-to-work-with-Cisco-Email-Su.html |
| シスコ電子メール送信およ<br>びトラッキング ポータル<br>のトラブルシューティング                | https://www.cisco.com/c/en/us/support/docs/security/email-security-appliance/200653-ESA-FAQ-Troubleshooting-Email-Submissio.html     |

## 誤って分類されたメッセージの添付ファイルとしての転送

メッセージのカテゴリに応じて、以下のアドレスに RFC 822 添付ファイルとしてそれぞれの 誤って分類されたメッセージを転送できます。

- •見逃されたスパム: spam@access.ironport.com
- メッセージはスパムとしてマークされたがスパムではない ham@access.ironport.com
- ・見逃されたマーケティングメッセージ ads@access.ironport.com
- メッセージはマーケティングメッセージとしてマークされたがマーケティングメッセー ジではない not\_ads@access.ironport.com
- ・見逃されたフィッシングメッセージ phish@access.ironport.com

メッセージを転送するのに次の電子メールプログラムのいずれかを使用すると、最適な結果を 得ることができます。

- Apple Mail
- Microsoft Outlook for Mac
- Microsoft Outlook Web App
- Mozilla Thunderbird

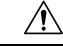

注意 Microsoft Outlook 2010、2013、2016 for Microsoft Windows を使用している場合は、誤って分類 されたメッセージを報告するのに、Cisco Email Security Plug-In または Microsoft Outlook Web App を使用する必要があります。これは、Windows 用の Outlook が必要なヘッダーをそのまま にしてメッセージを転送できないためです。また、添付ファイルとして元のメッセージを転送 することができる場合にのみ、モバイル プラットフォームを使用します。

## 送信を追跡する方法

送信の詳細が示された電子メール通知を受け取ったら、シスコ電子メール送信およびトラッキ ング ポータルで送信を表示および追跡できます。

#### 手順

**ステップ1** シスコのクレデンシャルを使用してシスコ電子メール送信およびトラッキングポータル (https://email-submission.cisco.com) にログインします。

ステップ2 電子メール送信およびトラッキングポータルで、[送信(Submissions)]をクリックします。

ステップ3 フィルタ(期間、送信ID、件名、送信者、およびステータス)を使用して送信を検索します。

#### 次のタスク

詳細については、https://www.cisco.com/c/en/us/support/docs/security/email-security-appliance/ 200648-ESA-FAQ-How-to-work-with-Cisco-Email-Su.html.を参照してください。

# 着信リレー構成における送信者の IP アドレスの決定

1 つ以上のメール交換/転送エージェント(MX または MTA)、フィルタ サービスが Cisco ア プライアンスと着信メールを送信する外部マシンとの間のネットワークのエッジに配置されて いる場合、アプライアンスは送信元マシンの IP アドレスを決定することはできません。代わ りに、メールはローカル MX/MTA から送信されたように見えます。ただし、IronPort Anti-Spam および Cisco Intelligent Multi-Scan (SenderBase レピュテーション サービスを使用)は外部送信 者の正確な IP アドレスに依存します。

ソリューションは、着信リレーを使用するようにアプライアンスを設定することです。Cisco アプライアンスに接続するすべての内部 MX/MTA の名前と IP アドレス、発信元 IP アドレス を保管するのに使用するヘッダーを指定します。

#### 関連項目

- 着信リレーを使用した環境例 (37ページ)
- ・着信リレーを使用するアプライアンスの設定(38ページ)

- ・着信リレーが機能にどのように影響するか (44 ページ)
- 使用するヘッダーを指定するログの設定 (46 ページ)

## 着信リレーを使用した環境例

次の図に、着信リレーの非常に基本的な例を示します。ローカル MX/MTA によってメールが Cisco アプライアンスにリレーされているため、IP アドレス 7.8.9.1 からのメールは IP アドレ ス 10.2.3.4 からのように見えます。

図 6: MX/MTA によるメール リレー: 簡易

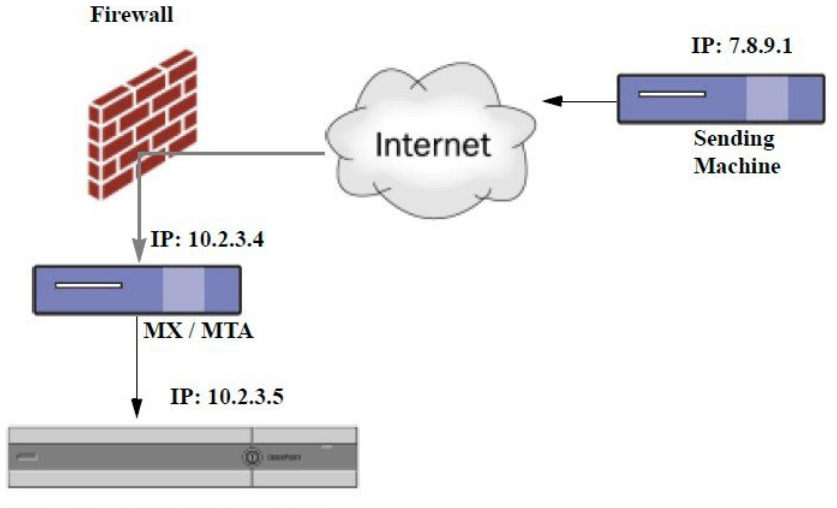

**Cisco Email Security appliance** 

次の図に別の2つの例を示します。この例は、少し複雑であり、ネットワーク内でのメールの リレー方法と、Ciscoアプライアンスへの受け渡し前に実施できる、ネットワーク内の複数サー バにおけるメールの処理方法を示します。例Aでは、7.8.9.1からのメールがファイアウォール を通過し、MX および MTA で処理されてから、Cisco アプライアンスに配信されます。例 B では、7.8.9.1 からのメールがロードバランサまたは他のタイプのトラフィック シェーピング アプライアンスに送信され、一連の MX のいずれかに送信されてから、Cisco アプライアンス に配信されます。 図 7: MX/MTA によるメール リレー: 拡張

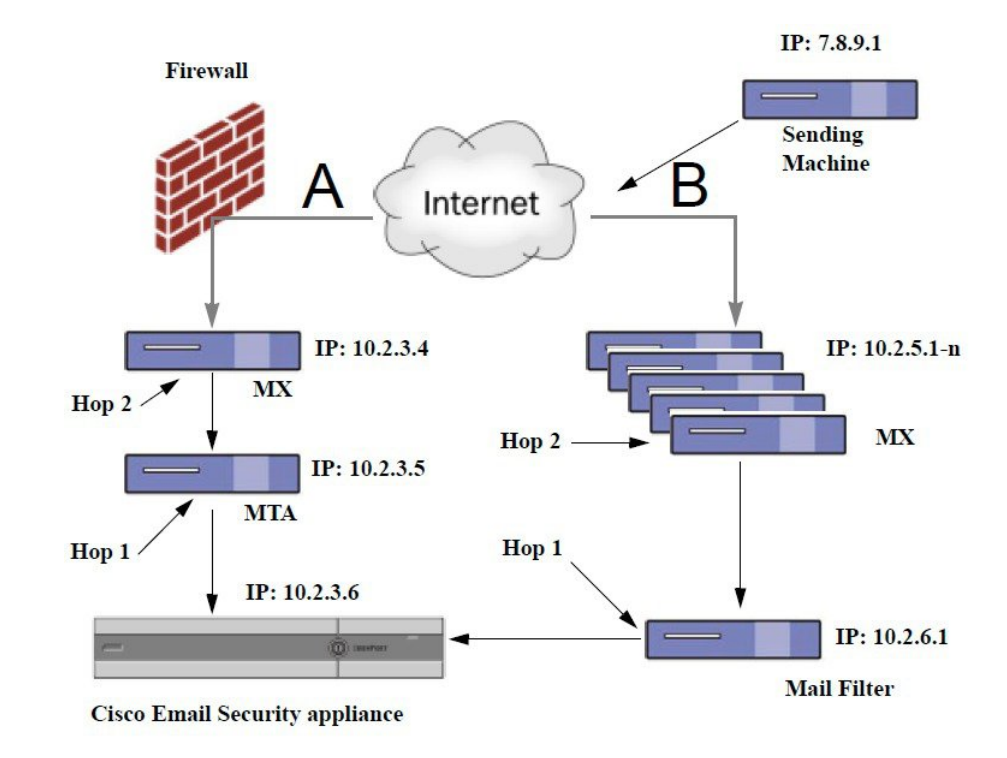

## 着信リレーを使用するアプライアンスの設定

#### 関連項目

- •着信リレー機能のイネーブル化 (38ページ)
- ・着信リレーの追加 (39ページ)
- リレーされたメッセージのメッセージへッダー (40ページ)

## 着信リレー機能のイネーブル化

(注) ローカル MX/MTA がメールを Cisco アプライアンスにリレーする場合のみ、着信リレー機能 を有効にしてください。

#### 手順

ステップ1 [ネットワーク (Network)]>[着信リレー (Incoming Relays)]を選択します。 ステップ2 [有効 (Enable)]をクリックします。 ステップ3 変更を保存します。

#### 着信リレーの追加

識別する着信リレーを追加します。

- ・Eメールセキュリティアプライアンスに着信メッセージをリレーするネットワークの各 マシン、および
- •元の外部送信者の IP アドレスが分類されるヘッダー。

#### はじめる前に

これらの前提条件を完了するために必要な情報は、リレーされたメッセージのメッセージへッ ダー (40ページ)を参照してください。

- ・元の外部送信者の IP アドレスを識別するカスタムまたは Received ヘッダーを使用するか どうかを設定します。
- カスタム ヘッダーを使用する場合:
  - リレーされたメッセージの発信元 IP アドレスを分類する正確なヘッダーを設定します。
  - 各MX、MTA、または元の外部送信元に接続している他のマシンは、受信メッセージ に元の外部送信者のヘッダー名と IP アドレスを追加するには、そのマシンを設定し ます。

#### 手順

- ステップ1 [ネットワーク (Network)]>[着信リレー (Incoming Relays)]を選択します。
- ステップ2 [リレーの追加 (Add Relay)]をクリックします。
- ステップ3 このリレーの名前を入力します。
- **ステップ4** MTA、MX、または着信メッセージをリレーするために E メール セキュリティ アプライアン スに接続している他のマシンの IP アドレスを入力します。

IPv4 または IPv6 アドレス、標準 CIDR 形式、または IP アドレス範囲を使用できます。たとえば、電子メールを受信する複数の MTA をネットワークのエッジに配置している場合に、すべての MTA を含む IP アドレスの範囲、たとえば 10.2.3.1/8 や 10.2.3.1-10 を入力する場合があります。

IPv6 アドレスの場合、AsyncOS は次の形式をサポートします。

- 2620:101:2004:4202::0-2620:101:2004:4202::ff
- 2620:101:2004:4202::
- 2620:101:2004:4202::23
- 2620:101:2004:4202::/64

ステップ5 元の外部送信者の IP アドレスを識別するヘッダーを指定します。

ヘッダーを入力する場合に、末尾のコロンを入力する必要はありません。

a) ヘッダー タイプの選択 :

カスタム ヘッダー(推奨)または Received ヘッダーを選択します。

b) カスタム ヘッダーの場合:

リレーされたメッセージに追加するリレー マシンを設定したヘッダー名を入力します。 次に例を示します。

SenderIP

または

X-CustomHeader

c) Received ヘッダーの場合:

IPアドレスの前に配置される文字または文字列を入力します。IPアドレスを調査する「ホップ」数を入力します。

ステップ6 変更を送信し、保存します。

#### 次のタスク

次を行うことを検討します。

- DHAP の無制限のメッセージがあるメール フロー ポリシーを送信者グループにリレーす るマシンを追加します。説明については、着信リレーおよびディレクトリハーベスト攻撃 防止 (44 ページ)を参照してください。
- トラッキングおよびトラブルシューティングを容易にするには、使用されるヘッダーを示すようにアプライアンスのロギングを設定します。使用するヘッダーを指定するログの設定 (46ページ)を参照してください。

#### 関連項目

・メッセージがスパムかどうかスキャンするためのアプライアンスの設定方法(2ページ)

### リレーされたメッセージのメッセージ ヘッダー

リレーされたメッセージの元の送信者の識別にヘッダーのタイプが次のいずれかを使用するようにアプライアンスを設定します。

- •カスタム ヘッダー (41 ページ)
- Received ヘッダー  $(41 \, \sim \, \checkmark)$

#### カスタム ヘッダー

カスタムヘッダーを使用して元の送信者を識別する推奨される方法です。元の送信者に接続するマシンでは、このカスタムヘッダーを追加する必要があります。このヘッダーの値は、外部の送信マシンの IP アドレスになることが予期されます。例:

#### SenderIP: 7.8.9.1

#### X-CustomHeader: 7.8.9.1

ローカル MX/MTA で不定ホップ数のメールを受信する場合は、カスタム ヘッダーを挿入する ことが、着信リレー機能をイネーブルにする唯一の方法です。たとえば、次の図では、パスC とパス D の両方が IP アドレス 10.2.3.5 まで至る一方で、パス C は 2 ホップ、パス D は 1 ホッ プです。この状況では、ホップ数が異なる場合があるため、カスタムヘッダーを使用して、着 信リレーが正しく設定されるようにする必要があります。

図 8: MX/MTA によるメール リレー:不定ホップ数

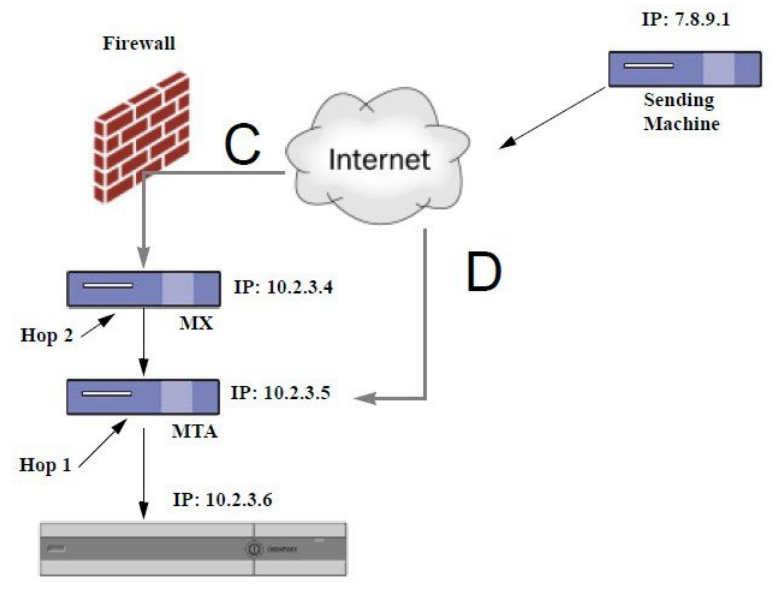

Cisco Email Security appliance

#### 関連項目

・着信リレーの追加 (39ページ)

Received ヘッダー

MX/MTA を設定する際に、送信 IP アドレスを含むカスタム ヘッダーの組み込みは選択肢にな らない場合、着信リレー機能は、メッセージの「Received:」ヘッダーを調査することによって 送信 IP アドレスの判別を試行するように設定できます。「Received:」ヘッダーを使用する方 法は、ネットワーク「ホップ」の数が常に一定である IP アドレスの場合に限り機能します。 つまり、最初のホップにあるマシン(「図:*MX/MTA*によるメールリレー:拡張」の10.2.3.5) は、ネットワークのエッジからのホップ数が常に等しい必要があります。受信メールが Cisco アプライアンスに接続しているマシンへの別のパスを取ることができる場合(「図:*MX/MTA*  によるメールリレー:不定ホップ数」で説明しているように、異なるホップ数になる)、カス タム ヘッダーを使用する必要があります(カスタム ヘッダー (41 ページ)を参照してくだ さい)。

解析対象文字または文字列および逆行して検索するネットワークホップ数(または Received: ヘッダー数)を指定します。ホップは、基本的に、メッセージがマシン間で転送されることを 指します(Cisco アプライアンスによる受信はホップとしてカウントされません。詳細につい ては、使用するヘッダーを指定するログの設定(46ページ)を参照してください)。AsyncOS は、指定されたホップ数に対応する Received: ヘッダー内の解析対象文字または文字列の最初 のオカレンスに続く最初のIPアドレスを参照します。たとえば、2ホップを指定した場合は、 Cisco アプライアンスから逆行して2つめの Received: ヘッダーが解析されます。解析対象文字 も有効な IP アドレスも見つからない場合、Cisco アプライアンスは接続マシンの実際の IP ア ドレスを使用します。

次の例のメール ヘッダーの場合、左角カッコ([) と2ホップを指定した場合は、外部マシンのIPアドレスは7.8.9.1です。ただし、右カッコ())および解析対象文字を指定した場合は、 有効なIPアドレスが見つかりません。この場合、着信リレー機能はディセーブルであると見 なされ、接続元マシンのIP(10.2.3.5)が使用されます。

「図: MX/MTA によるメール リレー: 拡張」の例で着信リレーは次のとおりです。

- •パスA: 10.2.3.5 (Received ヘッダーを使用して2ホップ) および
- •パスB: 10.2.6.1 (Received ヘッダーを使用して2ホップ)

図 MX/MTA によるメール リレー:拡張に示すように、Cisco アプライアンスまでにいくつかの ホップを通過するメッセージの電子メールヘッダーの例を次の表に示します。この例は、受信 者の受信箱に到着したメッセージで表示される、外部からのヘッダー(Cisco アプライアンス では無視)を示します。指定するホップ数は2になります。

#### 表 1: 一連の Received: ヘッダー (パス A 例 1)

| 1 | Microsoft Mail Internet Headers Version 2.0                                        |
|---|------------------------------------------------------------------------------------|
|   | Received: from smemail.rand.org ([10.2.2.7]) by smmail5.customerdoamin.org with    |
|   | Microsoft SMTPSVC(5.0.2195.6713);                                                  |
|   | Received: from ironport.customerdomain.org ([10.2.3.6]) by                         |
|   | <pre>smemail.customerdoamin.org with Microsoft SMTPSVC(5.0.2195.6713);</pre>       |
| 2 | Received: from mta.customerdomain.org ([10.2.3.5]) by ironport.customerdomain.org  |
|   | with ESMTP; 21 Sep 2005 13:46:07 -0700                                             |
| 3 | Received: from mx.customerdomain.org (mx.customerdomain.org) [10.2.3.4]) by        |
|   | mta.customerdomain.org (8.12.11/8.12.11) with ESMTP id j8LKkWu1008155 for          |
|   | <joefoo@customerdomain.org></joefoo@customerdomain.org>                            |
| 4 | Received: from sending-machine.spamham.com (sending-machine.spamham.com [7.8.9.1]) |
|   | by mx.customerdomain.org (Postfix) with ESMTP id 4F3DA15AC22 for                   |
|   | <joefoo@customerdomain.org></joefoo@customerdomain.org>                            |

| 5 | Received: from linux1.thespammer.com (HELO linux1.thespammer.com) ([10.1.1.89]) |
|---|---------------------------------------------------------------------------------|
|   | by sending-machine.spamham.com with ESMTP;                                      |
|   | Received: from exchangel.thespammer.com ([10.1.1.111]) by linux1.thespammer.com |
|   | with Microsoft SMTPSVC(6.0.3790.1830);                                          |
|   | Subject: Would like a bigger paycheck?                                          |
|   | Date: Wed, 21 Sep 2005 13:46:07 -0700                                           |
|   | From: "A. Sender" <asend@otherdomain.com></asend@otherdomain.com>               |
|   | To: <joefoo@customerdomain.org></joefoo@customerdomain.org>                     |

上記の表のメモ:

- Cisco アプライアンスでは、これらのヘッダーを無視します。
- Cisco アプライアンスがメッセージを受信します(ホップとしてカウントされない)。
- •最初のホップ(着信リレー)。
- ・第2ホップ。これは、送信側 MTA です。IP アドレスは 7.8.9.1 です。
- Cisco アプライアンスでは、これらの Microsoft Exchange ヘッダーを無視します。

次の表に、外部ヘッダーを除く、同じ電子メール メッセージのヘッダーを示します

表 2: 一連の Received: ヘッダー (パス A 例 2)

| 1 | Received: from mta.customerdomain.org ([10.2.3.5]) by ironport.customerdomain.org  |
|---|------------------------------------------------------------------------------------|
|   | with ESMTP; 21 Sep 2005 13:46:07 -0700                                             |
| 2 | Received: from mx.customerdomain.org (mx.customerdomain.org) [10.2.3.4]) by        |
|   | mta.customerdomain.org (8.12.11/8.12.11) with ESMTP id j8LKkWu1008155 for          |
|   | <joefoo@customerdomain.org>;</joefoo@customerdomain.org>                           |
| 3 | Received: from sending-machine.spamham.com (sending-machine.spamham.com [7.8.9.1]) |
|   | by mx.customerdomain.org (Postfix) with ESMTP id 4F3DA15AC22 for                   |
|   | <joefoo@customerdomain.org>;</joefoo@customerdomain.org>                           |

次の図 に、GUIの[リレーの追加(Add Relay)]ページで設定されたパスA(前述)の着信リレーを示します。

図 9: Received ヘッダー付きで設定された着信リレー

Add Relay

| Incoming Relay |                             |  |
|----------------|-----------------------------|--|
| Name: 🕐        | IncomingRelayOne            |  |
| IP Address: 🕐  | 10.2.3.5                    |  |
| Header:        | Specify a custom header     |  |
|                | Parse the "Received" header |  |
|                | Begin parsing after: ⑦      |  |
|                | Нор: 🕐 🔼 🔽                  |  |

#### 関連項目

・着信リレーの追加 (39ページ)

## 着信リレーが機能にどのように影響するか

- •着信リレーとフィルタ (44ページ)
- ・着信リレー、HAT、SBRS および送信者グループ (44 ページ)
- •着信リレーおよびディレクトリハーベスト攻撃防止(44ページ)
- •着信リレーおよびトレース(45ページ)
- •着信リレーと電子メールセキュリティモニタ(レポート) (45ページ)
- ・着信リレーおよびメッセージトラッキング(45ページ)
- ・着信リレーとロギング (45ページ)

### 着信リレーとフィルタ

着信リレー機能では、SenderBase レピュテーション サービスに関連するさまざまなフィルタ ルール (reputation、no-reputation) に正しい SenderBase レピュテーション スコアを提供しま す。

### 着信リレー、HAT、SBRS および送信者グループ

HAT ポリシー グループは、着信リレーからの情報は現在は使用していません。ただし、着信 リレー機能では SenderBase レビュテーション スコアを提供するため、メッセージフィルタお よび \$reputation 変数によって HAT ポリシー グループ機能をシミュレートできます。

### 着信リレーおよびディレクトリ ハーベスト攻撃防止

リモートホストが、ネットワーク上で着信リレーとして使われている MX または MTA にメッ セージを送ることでディレクトリ獲得攻撃防止を試みる場合、アプライアンスは、ディレクト リ獲得攻撃防止 (DHAP) がイネーブルに設定されたメール フロー ポリシーを持つ送信者グ ループにリレーが割り当てられていると、その着信リレーからの接続をドロップします。これ は、リレーからすべてのメッセージが、正規のメッセージも含め E メール セキュリティ アプ ライアンスに接続されないよう防止します。アプライアンスはリモートホストが攻撃者である と認識できず、着信リレーとして機能する MX または MTA は攻撃元ホストからメールを受信 し続けます。この問題を回避して、着信リレーからメッセージを受信し続けるためにDHAPの 無制限のメッセージがあるメールフローポリシーを送信者グループにリレーを追加します。

### 着信リレーおよびトレース

トレースは、送信元 IP アドレスのレピュテーション スコアの代わりに、結果の着信リレーの SenderBase レピュテーション スコアを返します。

## 着信リレーと電子メール セキュリティ モニタ (レポート)

着信リレーを使用する場合:

- ・電子メール セキュリティ モニタ レポートには外部 IP および MX/MTA の両方のデータが 含まれます。たとえば、外部マシン(IP 7.8.9.1)から内部 MX/MTA(IP 10.2.3.4)を介し て5通の電子メールが送信された場合、[メールフローサマリー(Mail Flow Summary)]に は、IP 7.8.9.1 からの5個のメッセージに加えて、内部リレー MX/MTA(IP 10.2.3.5)から の5個のメッセージが表示されます。
- SenderBase レピュテーションスコアは電子メールセキュリティモニタレポートで正しく 報告されません。送信者グループが正しく解決されない場合もあります。

### 着信リレーおよびメッセージ トラッキング

着信リレーを使用すると、メッセージトラッキングの詳細ページに、元の外部送信者の IP ア ドレスおよびレピュテーション スコアの代わりに、メッセージのリレーの IP アドレスおよび リレー側 SenderBase レピュテーション スコアが表示されます。

### 着信リレーとロギング

次のログの例で、送信者のSenderBase評価スコアは、当初1行目に示されます。その後、着信 リレーの処理が行われて、正しいSenderBase レピュテーションスコアが5行目に示されます。

| 1 | Fri Apr 28 17:07:29 2006 Info: ICID 210158 ACCEPT SG UNKNOWNLIST match nx.domain SBRS rfc1918                                                 |
|---|----------------------------------------------------------------------------------------------------|
| 2 | Fri Apr 28 17:07:29 2006 Info: Start MID 201434 ICID 210158                                                                                   |
| 3 | Fri Apr 28 17:07:29 2006 Info: MID 201434 ICID 210158 From:<br><joe@sender.com></joe@sender.com>                                              |
| 4 | Fri Apr 28 17:07:29 2006 Info: MID 201434 ICID 210158 RID 0 To:<br><mary@example.com></mary@example.com>                                      |
| 5 | Fri Apr 28 17:07:29 2006 Info: MID 201434 IncomingRelay(senderdotcom): Header<br>Received found, IP 192.192.108.1 being used, <b>SBRS 6.8</b> |
| 6 | Fri Apr 28 17:07:29 2006 Info: MID 201434 Message-ID<br>'<7.0.1.0.2.20060428170643.0451be40@sender.com>'                                      |
| 7 | Fri Apr 28 17:07:29 2006 Info: MID 201434 Subject 'That report'                                                                               |

| 8  | Fri Apr 28 17:07:29 2006 Info: MID 201434 ready 2367 bytes from <joe@sender.com></joe@sender.com>                      |
|----|----------------------------------------------------------------------------------------------------|
| 9  | Fri Apr 28 17:07:29 2006 Info: MID 201434 matched all recipients for per-recipient policy DEFAULT in the inbound table |
| 10 | Fri Apr 28 17:07:34 2006 Info: ICID 210158 close                                                                       |
| 11 | Fri Apr 28 17:07:35 2006 Info: MID 201434 using engine: CASE spam negative                                             |
| 12 | Fri Apr 28 17:07:35 2006 Info: MID 201434 antivirus negative                                                           |
| 13 | Fri Apr 28 17:07:35 2006 Info: MID 201434 queued for delivery                                                          |

#### 着信リレーとメール ログ

次の例は、着信リレー情報を含む、一般的なログエントリを示します。

Wed Aug 17 11:20:41 2005 Info: MID 58298 IncomingRelay(myrelay): Header Received found, IP 192.168.230.120 being used

## 使用するヘッダーを指定するログの設定

Cisco アプライアンスでは、メッセージが受信された時点で存在していたヘッダーだけを検査 します。したがって、ローカルで追加される追加のヘッダー (Microsoft Exchange のヘッダー など)や、Cisco アプライアンスがメッセージを受信するときに追加する追加のヘッダーは、 処理されません。使用されるヘッダーを特定する方法の1つは、使用するヘッダーをAsyncOS ロギングに含めるよう設定することです。

ヘッダーのロギング設定を設定するには、ロギングのグローバル設定を参照してください。

# モニタリング ルールのアップデート

使用許諾契約に同意すると、最新の Cisco Anti-Spam および Cisco Intelligent Multi-Scan ルール のアップデートを確認できます。

#### 手順

ステップ1 [セキュリティサービス(Security Services)]>[IronPort Anti-Spam] を選択します。

または

- **ステップ2** [セキュリティサービス(Security Services)]>[IMSおよびグレイメール(IMS and Graymail)] を選択します。
- ステップ3 [ルールの更新 (Rule Updates)] セクションを表示し、次を行います。

| 目的 (To)                    | 詳細情報                                                                   |
|----------------------------|------------------------------------------------------------------------|
| 各コンポーネントの最新の更新について参<br>照   | アップデートが実行されていないか、サーバが<br>設定されていない場合は、「Never Updated」と<br>いう文字列が表示されます。 |
| アップデートが使用可能かどうかを確認         |                                                                        |
| アップグレードが入手可能な場合はルール<br>を更新 | [今すぐ更新(Update Now)]をクリックします。                                           |

#### 次のタスク

#### 関連項目

- サービス アップデート
- プロキシ サーバを経由したアップデート
- アップグレードおよびアップデートをダウンロードするためのサーバ設定

# スパム対策のテスト

| 目的         | 操作手順                                                                                                    | 詳細情報                                                                                                    |
|------------|----------------------------------------------------------------------------------------------------|----------------------------------------------------------------------------------------------------|
| 設定をテストします。 | X-advertisement: spam ヘッダー<br>を使用して、設定をテストしま<br>す。<br>テストを目的として、Cisco<br>Anti-Spam では、<br>X-Advertisement: spam という形<br>式の X-Header を含むすべての<br>メッセージをスパムであると見<br>なします。 | このヘッダーを付けて送信したテストメッ<br>セージには、Cisco Anti-Spamによってフラ<br>グが設定され、メールポリシーに対して設<br>定したアクション(スパム対策ポリシーの<br>定義 (21ページ))が実行されることを<br>確認できます。<br>次のいずれかをこのヘッダーに使用しま<br>す。<br>・このヘッダーを含むテストメッセージ<br>を送信する SMTP コマンドを使用しま<br>す。Cisco Anti-Spam をテストするため<br>のアプライアンスへのメール送信(<br>48ページ)を参照してください。<br>・trace コマンドを使用してこのヘッダー<br>を含めます。テストメッセージを使用<br>したメールフローのデバッグ:トレー<br>スを参照してください。 |

| 目的                           | 操作手順                                          | 詳細情報                                                                        |
|------------------------------|-----------------------------------------------|-----------------------------------------------------------------------------|
| スパム対策エン<br>ジンの有効性を<br>評価します。 | インターネットから直接本物の<br>メール ストリームを使用して製<br>品を評価します。 | 回避すべき非効率的な評価のアプローチの<br>一覧については、スパム対策の有効性をテ<br>ストできない方法(49ページ)を参照し<br>てください。 |

#### 関連項目

- Cisco Anti-Spam をテストするためのアプライアンスへのメール送信 (48 ページ)
- •スパム対策の有効性をテストできない方法(49ページ)

## Cisco Anti-Spam をテストするためのアプライアンスへのメール送信

#### はじめる前に

スパム対策設定のテスト: SMTPの使用例 (49ページ)の例を確認してください。

#### 手順

- ステップ1 メール ポリシーで Cisco Anti-Spam を有効にします。
- **ステップ2** X-Advertisement: spam というヘッダーを含むテスト電子メールをそのメールポリシーに含まれているユーザに送信します。

Telnet で SMTP コマンドを使用して、アクセスできるアドレスにこのメッセージを送信します。

**ステップ3** 次に、テストアカウントのメールボックスを調べて、メールポリシーに設定したアクション に基づいてテストメッセージが正しく配信されたことを確認します。

次に例を示します。

- ・件名行が変更されている。
- ・追加のカスタム ヘッダーが追加されている。
- ・メッセージが代替アドレスに配信された。
- メッセージがドロップされた。

#### 関連項目

• スパム対策設定のテスト: SMTP の使用例 (49ページ)

### スパム対策設定のテスト:SMTP の使用例

この例では、テストアドレスのメッセージを受信するようにメールポリシーを設定し、HAT でテスト接続を許可する必要があります。

# telnet IP\_address\_of\_IronPort\_Appliance\_with\_IronPort\_Anti-Spam port

220 hostname ESMTP

helo example.com

250 hostname

mail from: <test@example.com>

250 sender <test@example.com> ok

rcpt to: <test@address>

250 recipient <test@address> ok

data

354 go ahead

Subject: Spam Message Test

X-Advertisement: spam

spam test

250 Message MID accepted

221 hostname

quit

## スパム対策の有効性をテストできない方法

IronPort Anti-Spam と Cisco Intelligent Multi-Scan のルールは、活発なスパム攻撃を防ぐためにす ぐに追加され、攻撃が終結するとすぐに期限切れになるため、次の方法のいずれかを使用して 有効性をテストしないでください。

・再送信されたか、転送されたメールまたはカットアンドペーストされたスパムメッセージによる評価。

適切なヘッダー、接続IP、シグニチャなどを持たないメールを使用すると、評点が不正確 になります。

•「難易度の高いスパム」だけをテストする。

SBRS、ブラックリスト、メッセージフィルタなどを使用して「難易度の低いスパム」を 取り除くと、全体の検出率が低くなります。

- •別のスパム対策ベンダーによって検出されたスパムの再送信。
- •以前のメッセージのテスト。

スキャンエンジンは現在の脅威に基づき、迅速にルールを追加し、排除します。したがっ て、古いメッセージを使用してテストすると、テスト結果が不正確になります。